# WV DAVE (Database Application for Vital Events)

# Medical Certifier Death Training Guides

| Guide 1: Logging In and Starting a New Case or Locating a Case | 2  |
|----------------------------------------------------------------|----|
| Guide 2: Pronouncement                                         | 11 |
| Guide 3: Cause of Death                                        | 14 |
| Guide 4: Other Factors                                         | 21 |
| Guide 5: Certifying/Signing a Death Case                       | 25 |
| Guide 6: Guide 12: Other Links Section                         | 28 |
| Guide 7: Making Changes to a Case & Creating Amendments        | 36 |
| Guide 8: Status Bar                                            | 44 |

Guide 1: Logging In and Starting a New Case or Locating a Case

- 1) Logging in to WV DAVE
- Login in at: <u>https://davewv.vitalchek.com</u>
- If you are associated with more than one facility or office, you will choose the facility or office the case you are working on is associated with after logging in
  - You will see the facility or office you are working under at the top of the screen once you have logged in

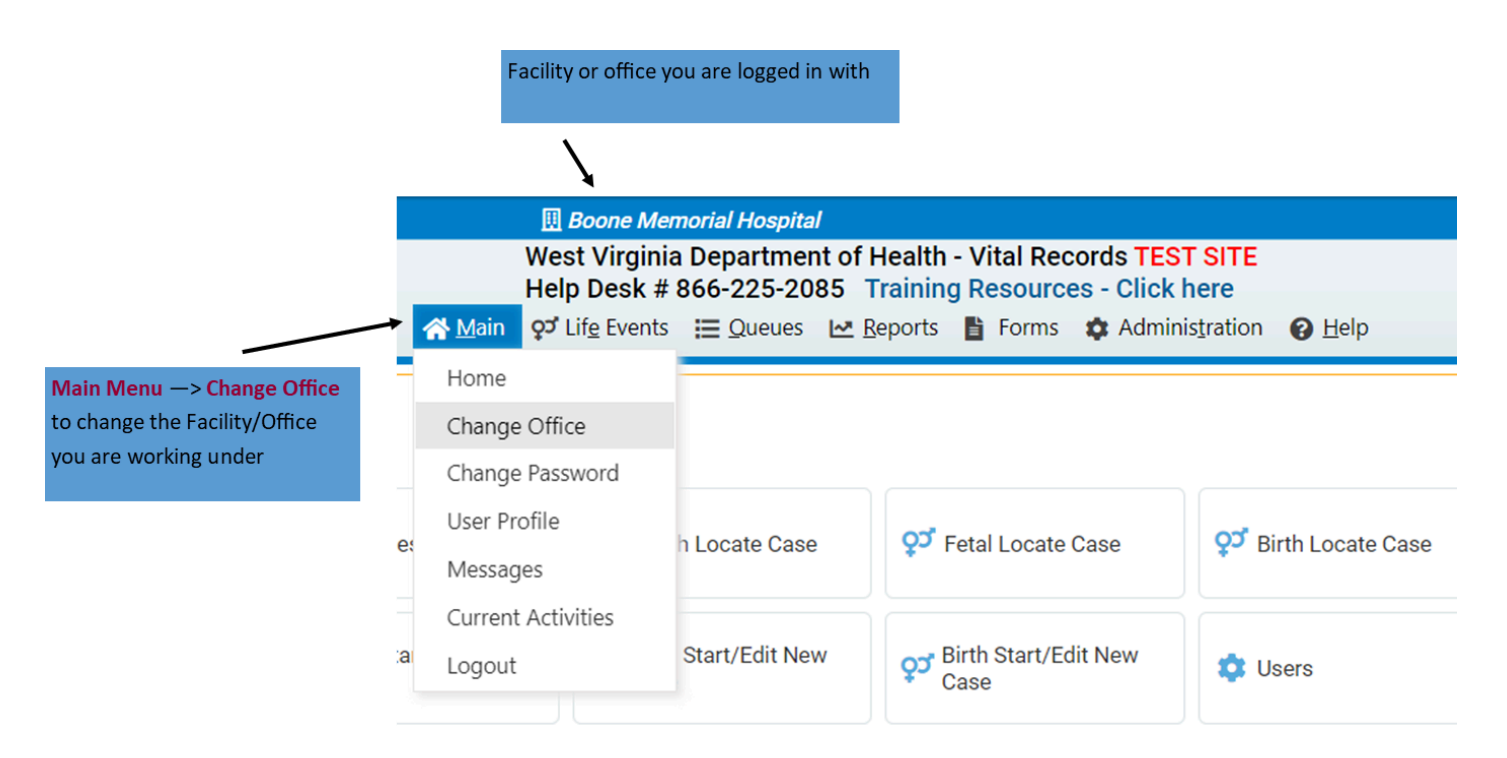

- To change the facility you are working under, go to the Main Menu and click Change Office
  - This will bring you back to the login page where you will change the office and reenter your password to log in again

## 2) Starting a New Case

- To start a new case or see if a case has been started, got to:
  - Life Events → Death → Start/Edit New Case

| ₩<br>H<br><b>☆</b> <u>M</u> ain | /est Virginia Depa<br>elp Desk # 866-2<br>¶ <u>O</u> rder Processing | artment of I<br>25-2085<br>V Lif <u>e</u> Ever | Health<br>Training<br>nts )≣ | - Vital Records TES<br>g Resources - Click<br>Queues Reports | T SITE<br>here<br>惛 Forms    |                                 |    |
|---------------------------------|----------------------------------------------------------------------|------------------------------------------------|------------------------------|--------------------------------------------------------------|------------------------------|---------------------------------|----|
| Home<br>Fast Links              |                                                                      | Death<br>Fetal Dea                             | ►<br>ith ►                   | Search<br>Locate Case                                        | _                            | Queues                          |    |
| Messages                        | و Death Loca                                                         | te Case                                        | ố, t                         | Fetal Locate Case                                            | Death Start/Edit New<br>Case | Registration Work Queue Summary | 31 |
| 📜 Order Search                  | Fetal Start/I<br>Case                                                | Edit New                                       |                              |                                                              |                              | Crder Work Queue Summary        | 1  |
|                                 |                                                                      |                                                |                              |                                                              |                              | Amendment Work Queue Summary    |    |

## • Clicking Start/Edit New Case will bring you to this page

| <b>☆</b> <u>M</u> ain     | West Virginia Depa<br>Help Desk # 866-2<br>" Order Processing | artment of Health - Vi<br>25-2085 Training Re<br>of Life Events E Que | tal Records TES<br>esources - Click<br>eues Reports | T SITE<br>here<br>Forms |                        |             |                    |
|---------------------------|---------------------------------------------------------------|-----------------------------------------------------------------------|-----------------------------------------------------|-------------------------|------------------------|-------------|--------------------|
| Death Start/Edit New Ca   | se                                                            |                                                                       |                                                     |                         |                        |             |                    |
| Decedent's Information    |                                                               |                                                                       |                                                     |                         |                        |             |                    |
| First:                    |                                                               | Last:                                                                 |                                                     |                         | Date of Death:         | MMM-dd-yyyy |                    |
| Sex:                      | ~                                                             | SSN:                                                                  |                                                     |                         | Date of Birth:         | MMM-dd-yyyy |                    |
| Case Id:                  |                                                               | ME Case Number:                                                       |                                                     |                         | Medical Record Number: |             |                    |
| Place of Death Location T | ype: County                                                   | ► F                                                                   | lace of Death:                                      |                         |                        |             |                    |
|                           |                                                               |                                                                       |                                                     |                         |                        |             | 🐴 Search 🚺 🕁 Clear |

- On this page, you must enter the correct information in the required fields **First Name**, **Last Name**, **Date of Death**, and **Sex**
- Click Search
- The search is very precise. If another case has been started but just one letter in the name or number in the date is off, it will not show that a case exists. Be careful that you are entering the correct information.
- If a case with the criteria you entered hasn't been started, you will see this screen

| 😤 Mair                 | West Virginia Dep<br>Help Desk # 866-<br>" Order Processing | artment of Health - Vita<br>225-2085 Training Res<br>of Life Events 🗮 Queu | al Records TEST SITE<br>sources - Click here<br>les 🗠 Reports 🖺 For | ms 🕜 <u>H</u> elp |                       |                                                     |
|------------------------|-------------------------------------------------------------|----------------------------------------------------------------------------|---------------------------------------------------------------------|-------------------|-----------------------|-----------------------------------------------------|
| Death Search Results   |                                                             |                                                                            |                                                                     |                   |                       |                                                     |
| There are no cases the | it match the criteria you                                   | have entered. If this is a ne                                              | w case, select the Start N                                          | ew Case button or | select the New Search | button to perform a new search.<br>+ Start New Case |

Click Start New Case to start a case with the criteria you entered

• Clicking **Start New Case** will bring you to this page

| eath Registration Menu       | 45362 : lest lest SEP-13-2024                                                                  |
|------------------------------|------------------------------------------------------------------------------------------------|
| Personal Information         | /New Event/New Event/Not Registered/Unsigned/Uncertified/NA                                    |
| Decedent                     | Decedent                                                                                       |
|                              | Will OCME be responsible for completing personal demographic information at a later date? No V |
| Place of Death               | Decertent's Legal Name                                                                         |
| amily Members                | Eiret Middla Last Suffix                                                                       |
| nformant                     | Tast Tast Tast                                                                                 |
| Disposition                  |                                                                                                |
| ecedent Attributes           | Decedent's Maiden Name                                                                         |
| Medical Certification        | Last                                                                                           |
| ronouncement                 |                                                                                                |
| ause of Death                | Aliases                                                                                        |
| Ather Factors                | Add/Edit Alias Names                                                                           |
| njury<br>Nortifior           |                                                                                                |
| Other Links                  | Sex Social Security Number None O Unknown                                                      |
| ttachments                   |                                                                                                |
| Comments                     | Under 1 Year Under 1 Day                                                                       |
| Print Forms                  | Date of birth Years Months Days Hours Minutes Solve Hours Solve Hours Solve Hours (0)          |
| elinguish Case               |                                                                                                |
| equest Medical Certification | Decedent's Rith Place                                                                          |
| ransfer Case                 | City or Town County State or US Territory Country                                              |
| rade Calls                   | Nigoritorini Odurty Odurty Odurty Odurty                                                       |
| sudanda di anno              |                                                                                                |

• If a case already exists with the search criteria you entered you will see a page like this

| Death Sear | rch Results |                   |               |      |                |                  |             |
|------------|-------------|-------------------|---------------|------|----------------|------------------|-------------|
| Case       | Id          | Decedent's Name 🔺 | Date of Death | Sex  | Place of Death | Date of Birth    | Preview     |
| 45363      | 3           | Training, Train   | SEP-13-2024   | Male |                |                  | Preview     |
|            |             |                   |               |      |                | Total            | Records : 1 |
|            |             |                   |               |      |                | + Start New Case | New Search  |

• To verify the case is the one you are looking for you can click the **Preview** Link on the right side which will bring up a preview of the case under the search results

| Death Search Res | Search          |               |        |                |               |                                                              |     |
|------------------|-----------------|---------------|--------|----------------|---------------|--------------------------------------------------------------|-----|
| Case Id          | Decedent's Name | Date of Death | Sex    | Place of Death | Date of Birth | Preview                                                      |     |
| 45364            | Training, Train | SEP-13-2024   | Female | Boone          | MAR-02-1973   | Preview                                                      |     |
|                  |                 |               |        |                | Та            | otal Records : 1                                             |     |
|                  |                 |               |        |                |               | New Search                                                   |     |
|                  |                 |               |        |                |               | Click <b>Preview</b> Link to view the c                      | ase |
|                  |                 |               |        |                |               | A preview of the case will pop u<br>below the search results | qı  |

• If this is the case you are needing to work on, click **Select** to open the case

| Death Search Resu  | lts                       |                                     |                          |                               |                                |                   |
|--------------------|---------------------------|-------------------------------------|--------------------------|-------------------------------|--------------------------------|-------------------|
| Case Id            | Decedent's Name           | Date of Death                       | th Sex                   | Place of Death                | Date of Birth                  | Preview           |
| 45364              | Training, Train           | SEP-13-2024                         | Female                   | Boone                         | MAR-02-1973                    | Select            |
|                    |                           |                                     |                          |                               |                                | Total Records : 1 |
|                    |                           |                                     |                          |                               |                                | New Search        |
| review             |                           |                                     |                          |                               |                                |                   |
| File Number:       | File D:                   | te:                                 |                          |                               |                                |                   |
| Case Id: 45364     | Medic                     | al Record Number:                   | ME                       | Case Number:                  |                                |                   |
| Decedent's Name:   | Train Training            |                                     | Dat                      | te of Death: SEP-13-2024      |                                |                   |
| Spouse's Name:     | Marita                    | Status: Never married               |                          |                               |                                |                   |
| Sex: Female        | Date o                    | Birth: MAR-02-1973                  | SS                       | N: 123-32-5323                |                                |                   |
| ity or Town of Dea | ath: Madison              |                                     | Co                       | unty: Boone                   |                                |                   |
| lace of Death: Bo  | oone Memorial Hospital    |                                     |                          |                               |                                |                   |
| esidence: Hurric   | ane West Virginia, United | States                              |                          |                               |                                |                   |
| 1other's Maiden N  | ame: Jane Trained         |                                     |                          |                               |                                |                   |
| uneral Director:   | Funeral Director          |                                     |                          |                               |                                |                   |
| uneral Home: Ba    | iley-Kirk Funeral Home, 1 | 12 Honaker Avenue, Princeton        |                          |                               |                                |                   |
| Aedical Certifier: | Medical Certifier         |                                     |                          |                               |                                |                   |
| Date Entered: SEF  | P-13-2024                 |                                     | Las                      | t Update Made By: Medical     | Certifier                      |                   |
| Status: /Personal  | Invalid/Medical Invalid/N | nt Registered/Unsigned/Uncertified/ | d/NA/Personal Pending/Me | dical Pending/Medical Certifi | ication Requested/Cremation Cl | earance Required  |

# 3) Locating a Case

• If you know a case has already been started, you can search the case by going to:

## $\circ \quad \text{Life Events} \rightarrow \text{Death} \rightarrow \text{Locate Case}$

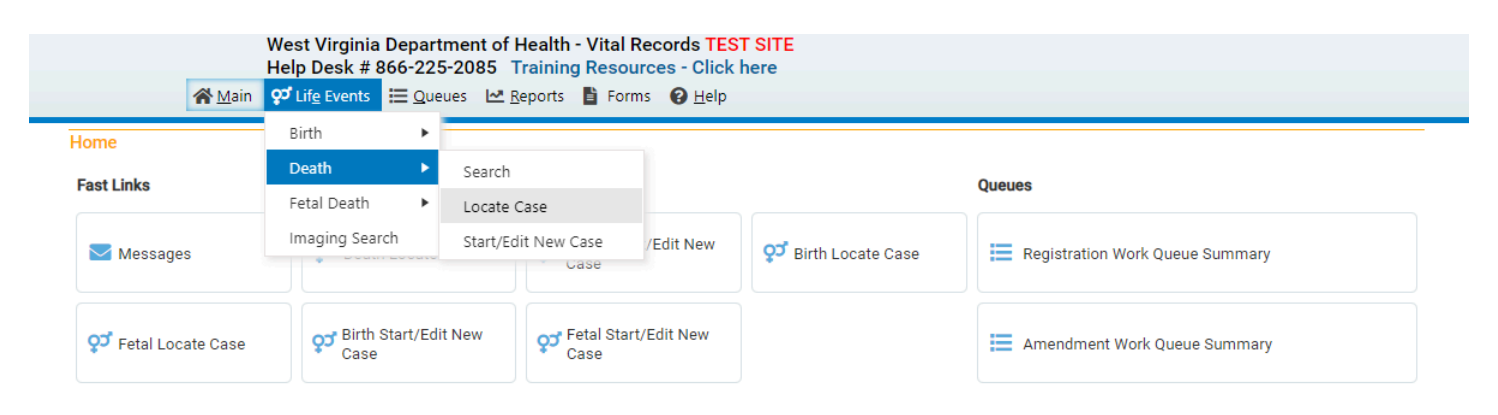

• Once you click Locate Case, you will be brought to this page

| <b>谷</b> <u>M</u> ain      | West Virginia Department of Health<br>Help Desk # 866-225-2085 Trainin<br>O <sup>C</sup> Life Events  Queues № Reports | - Vital Records TEST SITE<br>g Resources - Click here<br>Forms |                             |                   |
|----------------------------|----------------------------------------------------------------------------------------------------|----------------------------------------------------------------|-----------------------------|-------------------|
| Death Locate Case          |                                                                                                    |                                                                |                             |                   |
| Decedent's Information     |                                                                                                    |                                                                |                             |                   |
| First:                     | Last:                                                                                                    |                                                                | Date of Death:              |                   |
| Sex:                       | ✓ SSN:                                                                                                    |                                                                | Date of Birth:  MMM-dd-yyyy |                   |
| Case Id:                   | ME Case Number:                                                                                                    |                                                                | Medical Record Number:      |                   |
| Place of Death Location Ty | county                                                                                                    | Place of Death:                                                |                             |                   |
|                            |                                                                                                    |                                                                | in Search Soundex are s     | wap Names 👌 Clear |

• There are no required fields on this page, but you must enter something so the system can locate the correct case. If you have the case number, you may enter it alone and **Search** 

| Death Locate Case                    |                    |                  |                        |               |                      |
|--------------------------------------|--------------------|------------------|------------------------|---------------|----------------------|
| Decedent's Information               |                    |                  |                        |               |                      |
| First: Train                         | Last:              | Training         | Date of Death:         | SEP-13-2024   |                      |
| Sex:                                 | SSN:               |                  | Date of Birth:         | MMM-dd-yyyy   |                      |
| Case Id:                             | ME Case Number:    |                  | Medical Record Number: |               |                      |
| Place of Death Location Type: County | ~                  | Place of Death:  |                        |               |                      |
|                                      |                    |                  | Ms                     | earch Soundex | ≓ Swap Names 🛆 Clear |
|                                      | Enter as much info | ormation as po   | ossible so you locate  | <b>)</b>      |                      |
|                                      | the appropriate ca | ase, then click: | Sedicii                |               |                      |

• To verify the case is the one you are looking for you can click the **Preview** Link on the right side which will bring up a preview of the case under the search results

| Death Search Re | sults             |               |        |                |               |                                                            |
|-----------------|-------------------|---------------|--------|----------------|---------------|------------------------------------------------------------|
| Case Id         | Decedent's Name 📤 | Date of Death | Sex    | Place of Death | Date of Birth | Preview                                                    |
| 45364           | Training, Train   | SEP-13-2024   | Female | Boone          | MAR-02-1973   | Preview                                                    |
|                 |                   |               |        |                | т             | otal Records : 1                                           |
|                 |                   |               |        |                |               | A New Search                                               |
|                 |                   |               |        |                |               | Click <b>Preview</b> Link to view the case                 |
|                 |                   |               |        |                |               | A preview of the case will pop up below the search results |

• If this is the case you are needing to work on, click **Select** to open the case

| eath Search Results   |                                    |                                 |                     |                               |                             |                   |
|-----------------------|------------------------------------|---------------------------------|---------------------|-------------------------------|-----------------------------|-------------------|
| Case Id               | Decedent's Name 🔺                  | Date of Death                   | Sex                 | Place of Death                | Date of Birth               | Preview           |
| 45364                 | Fraining, Train                    | SEP-13-2024                     | Female              | Boone                         | MAR-02-1973                 | Select            |
|                       |                                    |                                 |                     |                               |                             | Total Records : 1 |
|                       |                                    |                                 |                     |                               |                             | New Search        |
| view                  |                                    |                                 |                     |                               |                             |                   |
| ile Number:           | File Date:                         |                                 |                     |                               |                             |                   |
| ase Id: 45364         | Medical Record N                   | lumber:                         | ME Cas              | se Number:                    |                             |                   |
| ecedent's Name: Tra   | in Training                        |                                 | Date of             | Death: SEP-13-2024            |                             |                   |
| oouse's Name:         | Marital Status: N                  | lever married                   |                     |                               |                             |                   |
| x: Female             | Date of Birth: MA                  | AR-02-1973                      | SSN:                | 123-32-5323                   |                             |                   |
| y or Town of Death:   | Madison                            |                                 | County              | : Boone                       |                             |                   |
| ce of Death: Boon     | e Memorial Hospital                |                                 |                     |                               |                             |                   |
| sidence: Hurricane    | West Virginia, United States       |                                 |                     |                               |                             |                   |
| her's Maiden Nam      | e: Jane Trained                    |                                 |                     |                               |                             |                   |
| neral Director: Fund  | eral Director                      |                                 |                     |                               |                             |                   |
| neral Home: Bailey    | Kirk Funeral Home, 1612 Honake     | er Avenue, Princeton            |                     |                               |                             |                   |
| dical Certifier: Me   | dical Certifier                    |                                 |                     |                               |                             |                   |
| te Entered: SEP-13    | -2024                              |                                 | Last Up             | odate Made By: Medical Cer    | tifier                      |                   |
| tatus: /Personal Inva | alid/Medical Invalid/Not Registere | ed/Unsigned/Uncertified/NA/Pers | onal Pending/Medica | l Pending/Medical Certificati | on Requested/Cremation Clea | arance Required   |

## 4) Going to a case directly from WV DAVE Messaging

• When someone requests you as the medical certifier, you will receive an email like this

#### Case id 46380 - Medical Certification Requested Inbox ×

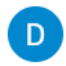

wvdavenoreply@wv.gov

Medical Certifier

Please complete the Medical Certification for: Case Id: 46380 Decedent Name: New Testing Decedent Date of Birth: OCT-03-2024 Date of Death: OCT-03-2024 Place of Death: Boone Memorial Hospital Office Assigned to: Boone Memorial Hospital

You can log into DAVE here: https://uat.davewv.vitalchek.com

Attention Medical Certifiers - The CDC and the National Center for Health Statistics have an accredited online training course to help improve cause of death reporting at this link: <a href="https://www.cdc.gov/nchs/nvss/improving-cause-of-death-reporting.htm">https://www.cdc.gov/nchs/nvss/improving-cause-of-death-reporting.htm</a>

They also have a resource website providing several helpful tools such as a mobile app for both Apple and Android devices, the Physician's Handbook on Medical Certification of Death, etc., located at this link: <a href="https://www.cdc.gov/nchs/nvss/writing-cause-of-death-statements.htm">https://www.cdc.gov/nchs/nvss/writing-cause-of-death-statements.htm</a>

We hope these tools will assist you in this process.

Please be advised that this is an unmonitored email address.

If you have any questions on use of the WV DAVE system, please go to this link: <a href="https://dhhr.wv.gov/HSC/VR/WV-DAVE/Pages/Electronic-Death-Registration-System.aspx">https://dhhr.wv.gov/HSC/VR/WV-DAVE/Pages/Electronic-Death-Registration-System.aspx</a> for more information, including user guides and walk-through/how-to videos. If you would like live support via phone please call 866-225-2085, from 8:30am - 5pm ET, Monday through Friday. Testing, New

The information contained in this e-mail message is intended only for the personal and confidential use of the recipient(s) named above. This message may be an attorney-client communication and/or work product and as such is privileged and confidential. If the reader of this message is not the intended recipient or an agent responsible for delivering it to the intended recipient, you are hereby notified that you have received this document in error and that any review, dissemination, distribution, or copying of this message is strictly prohibited. If you have received this communication in error, please notify us immediately by e-mail, and delete the original message.

You will also receive a message in WV DAVE

 To review your messages, login to WV DAVE and go to Messages from the Home Page

|             |                      | West Virginia<br>Help Desk # | a Depa<br>866-2 | artment of H<br>25-2085 T     | lealth - Vital F<br>raining Resou | Records<br>Irces - C |
|-------------|----------------------|------------------------------|-----------------|-------------------------------|-----------------------------------|----------------------|
|             | <mark>∦ M</mark> ain | 📜 Order Proce                | essing          | <b>਼੍ਰਾ</b> Lif <u>e</u> Even | ts <u>∖≣ Q</u> ueues              | <u>I≁ R</u> epo      |
| Home        | Home                 |                              |                 |                               |                                   |                      |
| Fast Links  | Change               | e Office                     |                 |                               |                                   |                      |
|             | Change               | Password                     |                 |                               |                                   |                      |
| Message:    | User Profile         |                              | h Locate Case   |                               | 🔉 Fetal Locate Case               |                      |
|             | Messag               | jes                          |                 |                               | •                                 |                      |
|             | Current              | Activities                   |                 |                               |                                   |                      |
| 📜 Order Sea | Logout               |                              | Start/Edit New  |                               |                                   |                      |
|             |                      |                              |                 |                               |                                   |                      |

■ Go to: Main Menu → Messages

• You can also access Messages under Fast Links on the Home Page

| This is the screen you will see after | logging in              | Nest Virginia Department of<br>Help Desk # 866-225-2085<br><b>ਕ੍ਰ</b> Qrder Processing ੍ਰਹਾਂ Liੱg Eve | i Health - Vital Records <mark>TE</mark><br>Training Resources - Clicl<br>ents <u>≡ Q</u> ueues <u>Le R</u> eports | <mark>ST SITE</mark><br>k here<br>: ┣ Forms ☯ Help |                                |               |
|---------------------------------------|-------------------------|----------------------------------------------------------------------------------------------------|----------------------------------------------------------------------------------------------------|----------------------------------------------------|--------------------------------|---------------|
| Fast Links = Most<br>used functions   | Home<br>Fast Links      | ço" Death Locate Case                                                                                 | ల్లో Fetal Locate Case                                                                                             | Death Start/Edit New Case                          | Queues                         |               |
|                                       | Transformed Contraction | Fetal Start/Edit New Case                                                                             |                                                                                                    |                                                    | E Order Work Queue Summary     | <b>1</b><br>₽ |
| Messages Link                         |                         |                                                                                                    |                                                                                                    |                                                    | E Amendment Work Queue Summary |               |

• Once you click on Messages, you will see this screen

| Messages        |                                                    |                                                                                                    | Send Message 🗸 Mark as Read                                                                                                    | × Remove from List |
|-----------------|----------------------------------------------------|----------------------------------------------------------------------------------------------------|----------------------------------------------------------------------------------------------------|--------------------|
| From            | Subject                                            | Message                                                                                                    | Date Sent                                                                                                    |                    |
| Sabrina McClure | Case id 46380 - Medical<br>Certification Requested | Please complete the Medical Certification for:<br>Case Id: 46380<br>Decedent Name: New Testing<br>Decedent Date of Birth: OCT-03-2024<br>Date of Death: OCT-03-2024<br>Place of Death: OCT-03-2024<br>Place of Death: Boone Memorial Hospital<br>Office Assigned to: Boone Memorial Hospital<br>You can log into DAVE here: https://uat.davewv.vi<br>Attention Medical Certifiers - The CDC and the Na<br>Statistics have an accredited online training cours<br>cause of death reporting at this link:<br>https://www.cdc.gov/nchs/nvss/improving-cause<br>They also have a resource website providing seve<br>a mobile app for both Apple and Android devices,<br>Handbook on Medical Certification of Death, etc.,<br>https://www.cdc.gov/nchs/nvss/writing-cause-of<br>We hope these tools will assist you in this process<br>Please be advised that this is an unmonitored em<br>If you have any questions on use of the WV DAVE/F<br>Registration-System.aspx for more information, ir<br>and walk-through/how-to videos.<br>If you would like live support via phone please cal<br>8:2020. | 10/4/2024 11:<br>talchek.com<br>tional Center for Health<br>se to help improve<br>tof-death-reporting.htm<br>eral helpful tools such as<br>the Physician's<br>located at this link:<br>-death-statements.htm<br>s.<br>ail address.<br>system, please go to<br>>ages/Electronic-Death-<br>ncluding user guides<br>II 866-225-2085, from | 44:32 AM           |
|                 |                                                    |                                                                                                    | <b>X</b>                                                                                                    |                    |

• To go directly to this case and begin entering information, click on the **Decedent Name** Link in the message

Ι

## Notes

Required fields have an indicator beside the field box and the field box is outlined in red.

Example:

Last:

Please confirm proper spelling of decedent first and last name to avoid duplicate cases and also because the search will only bring up **<u>exactly</u>** what you enter

Return to Table of Contents

• Once you have started a new case or located and opened the case you are needing to work on, you will see this page

|                               | West Virgini<br>Help Desk #<br>Agin Q <sup>or</sup> Lif <u>c</u> Events                                                 | a Department of Health - Vital Records TEST SITE<br>866-225-2085 Training Resources - Click here<br>E Queues 唑 Reports ≧ Forms ✿ Administration                                                                                                    |  |  |  |  |
|-------------------------------|----------------------------------------------------------------------------------------------------|----------------------------------------------------------------------------------------------------|--|--|--|--|
| Medical Certification Section | Death Registration Menu<br>Personal Information<br>Decedent<br>Place of Death<br>Medical Certification<br>Pronouncement | 45364       :Train Training SEP-13-2024         /Personal Invalid/Medical Invalid/Not Registered/Unsigned/Uncertified/NA/Personal Pending/Medical Pending/Medical Certification Requested/Cremation Clearance Required         Decedent         Will OCME be responsible for completing personal demographic information at a later date?         No         Decedent's Legal Name |  |  |  |  |
|                               | Cause of Death<br>Other Factors<br>Certifier<br>Other Links                                                             | First Middle Last Suffix<br>Train Train Decedent's Maiden Name<br>Last                                                                                                    |  |  |  |  |
|                               | Print Forms<br>Refer to Medical Examiner<br>Relinquish Case<br>Request Medical Certification<br>Transfer Case           | Aliases<br>Add/Edit Alias Names<br>Sex Social Security Number<br>Female v 123-32-5323 None Unknown                                                                                                    |  |  |  |  |
|                               |                                                                                                    | Under 1 Year Under 1 Day<br>Date of Birth Years Months Days Hours Minutes SSN Verification Status<br>MAR-02-1973 Age 51 Verify SSN PENDING (0)                                                                                                    |  |  |  |  |
|                               |                                                                                                    | Decedent's Birth Place         City or Town       County       State or US Territory       Country         Kanawha Head       Upshur       West Virginia       United States         Ever In US Armed Forces?       No                                                                                                    |  |  |  |  |
|                               |                                                                                                    | Ø Validate Page → Next ▲ Clear 日 Save り Return                                                                                                    |  |  |  |  |

• The case will automatically open to the Decedent Page, but you will click the **Pronouncement** Page

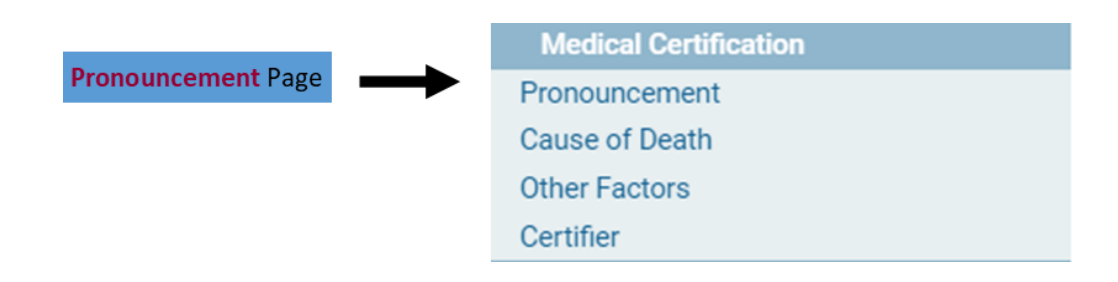

- If you click Validate Page before entering any information, you will see the fields that must be completed and the error messages for each field at the bottom of the page
  - Click Validate Page at any time to check what you have entered
  - If you prefer, you can review any errors all at once after you have entered all of the information in the Medical Certification Section by saving your work as you go and clicking Validate Page after you complete the last page (Other Factors)

## If you choose to validate your information this way, clicking the Next button goes to the next page and saves your work

| 45364 :Train Training SEP-13-2024<br>/Personal Invalid/Medical Invalid/Not Registered/Unsigned/Uncertified/NA/Personal Pending/Medical Pendi                                                                                                    | ng/Medical Certification  |
|----------------------------------------------------------------------------------------------------|---------------------------|
| Requested/Cremation Clearance Required                                                                                                    |                           |
| Pronouncement                                                                                                    |                           |
| Date (Actual or Presumed) of Death (Required)                                                                                                    | ~                         |
| Time (Actual or Presumed) of Death (Required)                                                                                                    | ~                         |
| Date Pronounced Dead (Enter if known.) SEP-13-2024 im Time Pronounced Dead (Enter if known.)                                                                                                    | :                         |
| Pronouncer Name                                                                                                    |                           |
| (Enter below if known.)                                                                                                    |                           |
| License Number                                                                                                    |                           |
| First     Middle     Last     Suffix       Image: Specify     Image: Specify     Image: Specify     Image: Specify                                                                                                    |                           |
| Date Signed MMM-dd-yyyy                                                                                                    |                           |
| ✓ Validate Page → Next                                                                                                    | 全 Clear 🖬 Save り Return   |
| Validation Results                                                                                                    | Save Overrides            |
| Error Message                                                                                                    | Override Goto Field Popup |
| DR_6221: Time of death cannot be left blank.<br>Enter the exact time of death (hours and minutes) according to local time. One minute after 12 midnight is<br>entered as "12:01 a.m." of the new day. If the exact time of death is unknown, the time should be<br>approximated by the person who pronounces death. | Fix AFix                  |

• A red box means that field must be completed and validated by the system before you can sign the case

# 

- If it has not been completed by another doctor, the medical certifier must at least complete the one required field
  - If an exact time of death is not known, enter an approximate time and in the Time of Death Modifier Field select the appropriate option

| Date of Death Modifier   | ~                              |
|--------------------------|--------------------------------|
| Time of Death Modifier   | ~                              |
|                          |                                |
| ounced Dead (Enter if kn | Actual time of death           |
| ounced Dead (Enter II Ki | Approximate time of death      |
|                          | Court determined time of death |
|                          | Presumed time of death         |
|                          | Unknown time of death          |
|                          | Found Time of Death            |

- Once you have entered the time of death and modifier click Validate Page to verify the information you entered is validated by the system
- If there are no errors, click the Next button to go to the next page, which is Cause of Death

Return to Table of Contents

## Guide 3: Cause of Death

• Once you navigate to the Cause of Death Page, this is what you will see

| West Virginia D<br>Help Desk # 86                                                                                                    | epartment of Health - Vital Records TEST SITE<br>6-225-2085 Training Resources - Click here                                                                                                    |                                                 |                                           |                          |
|----------------------------------------------------------------------------------------------------|----------------------------------------------------------------------------------------------------|-------------------------------------------------|-------------------------------------------|--------------------------|
| Main 🗭 Lif <u>e</u> Events                                                                                                    | <u>∃ Q</u> ueues 🗠 <u>R</u> eports 🎦 Forms 🏟 Adminis <u>t</u> ration 🔞 <u>H</u> elp                                                                                                    |                                                 |                                           |                          |
| Death Registration Menu<br>Personal Information<br>Decedent<br>Place of Death<br>Medical Certification<br>Pronouncement<br>Cause of Death                                                        | 45364       :Train Training SEP-13-2024         /Personal Invalid/Medical Invalid/Not Registered/Unsigned/Uncertified/NA/Personal Pending/Medical Requested/Cremation Clearance Required/FIPS Coding Required         Cause of Death         NCHS Recommendations for Entry of Cause of Death         Enter the chain of events- diseases, injuries, or complications- that directly caused the death. DO NOT e arrest, respiratory arrest or ventricular fibrillation without showing the etiology. DO NOT ABBREVIATE. D one cause on a line. Add additional lines if necessary.                                                                                                    | Pending/Media<br>nter terminal e<br>0 NOT ENTER | cal Certifica<br>vents such<br>OLD AGE. E | as cardiac<br>inter only |
| Other Factors<br>Certifier                                                                                                    | Sequentially list conditions, if any, leading to the cause listed on line a. Enter the UNDERLYING CAUSE (<br>events resulting in death) LAST.<br>Cause of Death                                                                                                    | disease or injur<br>Approximate I               | y that initia<br>nterval                  | ted the                  |
| <ul> <li>Attachments</li> <li>Comments</li> <li>Print Forms</li> <li>Refer to Medical Examiner</li> <li>Relinquish Case</li> <li>Request Medical Certification</li> <li>Transfer Case</li> </ul> | Immediate Cause (Final disease or condition resulting in death) PART I Line a Due to or as a consequence of Line b Due to or as a consequence of Line c Due to or as a consequence of                                                                                                    | Onset to Deat                                   | h                                         |                          |
|                                                                                                    | Line d     Second second second |                                                 | <b>№</b> ⊊                                |                          |
|                                                                                                    | ✓ Validate Page → Ne                                                                                                    | kt 👌 Clear                                      | Save                                      | ් Return                 |

• If you click the NCHS Recommendations for Entry of Cause of Death Link at the top of the page, a window will pop up with instructions for completing this page (see below)

A death certificate is a permanent record of the fact of death of an individual. It provides important personal information about the decedent and about the circumstances and cause of death. Information on cause of death is important to the family to bring closure, peace-of-mind, and to document the exact cause of death. Cause of death is also used for medical and epidemiological research on disease etiology and evaluating the effectiveness of national and international levels.

#### Physician's responsibility

The physician's primary responsibility in completing the cause-of-death section is to report to the best of his or her knowledge, based upon available information, the causal chain that led to the death. The causal chain should begin with the cause that was closest to the time of death and work backwards to the initiating condition which is called the underlying cause of death. For example, the physician might report a death for which staphylococcus pneumonia occurs closest to the time of death; however the physician also reports that the pneumonia is due to carcinoma metastatic to both lungs, which in turn, is due to poorly differentiated adenocarcinoma, unknown primary site.

#### Medical examiner/coroner's responsibility

The medical examiner/coroner investigates deaths that are unexpected, unexplained, or if an injury or poisoning was involved. State laws provide guidelines for when a medical examiner/coroner must be notified. In the case of deaths known or suspected to have resulted from injury or poisoning, report the death to the medical examiner/coroner as required by State law. The medical examiner/coroner will either complete the cause-of-death section of the death certificate or waive that responsibility. If the medical examiner/coroner does not accept the case, then the certifier will need to complete the cause-of-death section.

#### General instructions for completing cause of death

- Cause-of-death information should be your best medical opinion.
- List only one condition per line in Part I. Additional lines may be added as needed.
- Each condition in Part I should cause the condition above it.
- Abbreviations and parentheses should be avoided in reporting causes of death.
- Provide the best estimate of the interval between the presumed onset of each condition and death.
- The original death certificate should be amended if additional medical information or autopsy findings become available that
  would change the cause of death originally reported.
- For deaths caused by injury or poisoning, complete only if the medical examiner or coroner instructs you to do so.
- The terminal event (e.g., cardiac arrest or respiratory arrest) should not be used. You should report the causes of the terminal
  event (e.g., cardiac arrest due to coronary artery atherosclerosis or cardiac arrest due to blunt impact to chest).
- If an organ system failure such as congestive heart failure, hepatic failure, renal failure, or respiratory failure is listed as a cause
  of death, always report its etiology on the line(s) beneath it (e.g., renal failure due to Type I diabetes mellitus). When indicating
  neoplasms as a cause of death, include the following: 1) primary site or that the primary site is unknown, 2) benign or malignant,
  3) cell type or that the cell type is unknown, 4) grade of neoplasm, and 5) part or lobe of organ affected (e.g., primary welldifferentiated squamous cell carcinoma, lung, left upper lobe).
- Always report the fatal injury (e.g., stab wound of chest), the trauma (e.g., transection of subclavian vein), and impairment of function (e.g., air embolism).
- In Part II, report all diseases or conditions contributing to death that were not reported in the chain of events in Part I and that did not result in the underlying cause of death.
- If two or more possible sequences resulted in death, or if two conditions seem to have added together, report in Part I the one that, in your opinion, most directly caused death. Report in Part II the other conditions or diseases.
- You can also refer to the <u>Instructions for Completing the Cause-of-Death Section of the</u> <u>Death Certificate</u> for further guidance

• WV DAVE will check what you enter in cause of death fields for any errors

| Immediate Caus                                                                                                | e (Fina                                                                                                    | l disease or condition resulting in death)                                                                                                    |                                                                            |                                                                                                    |                                                                                                  |
|----------------------------------------------------------------------------------------------------|----------------------------------------------------------------------------------------------------|----------------------------------------------------------------------------------------------------|----------------------------------------------------------------------------|----------------------------------------------------------------------------------------------------|--------------------------------------------------------------------------------------------------|
| PART I COPD                                                                                                   |                                                                                                    |                                                                                                    |                                                                            |                                                                                                    |                                                                                                  |
|                                                                                                    |                                                                                                    | Cl                                                                                                    | lick the <mark>ABC</mark><br>eath entry f                                  | C Icon to check<br>for errors                                                                                                    | your cause of                                                                                    |
| If there is an error with<br>the cause of death that<br>you entered, it will turn<br>red and you can click on | 45364<br>/Person<br>Reques<br>Cause of<br>NCHS R<br>Enter th<br>arrest, i<br>one cau<br>Sequer<br>events<br>Cause | :Train Training SEP-13-2024 hal Invalid/Medical Invalid/Not Registered/Unsigned/Uncertified/NA/Pere- ted/Cremation Clearance Required/FIPS Coding Required f Death Recommendations for Entry of Cause of Death he chain of events- diseases, injuries, or complications- that directly cause respiratory arrest or ventricular fibrillation without showing the etiology. I use on a line. Add additional lines if necessary. tially list conditions, if any, leading to the cause listed on line a. Enter the resulting in death) LAST. of Death | rsonal Pending/M<br>sed the death. DO<br>DO NOT ABBREVI<br>e UNDERLYING C/ | Vedical Pending/Medic<br>D NOT enter terminal ev<br>IATE. DO NOT ENTER (<br>AUSE (disease or injury<br>Approximate Ir<br>Onset to Death | al Certification<br>ents such as cardiac<br>ILD AGE. Enter only<br>that initiated the<br>iterval |
|                                                                                                    | PART I<br>Line a                                                                                                  | Immediate Cause (Final disease or condition resulting in death) COPD Chronic Obstructive Pulmonary Disease COPD is a known abbreviation. Please select the correct term from the                                                                                                    | he provided list:                                                          |                                                                                                    |                                                                                                  |
| If you click on the blue<br>link, WV DAVE will up-<br>date the entry for you                                  | Line b                                                                                                    |                                                                                                    | <b>*</b><br>//                                                             |                                                                                                    |                                                                                                  |
| to Chronic Obstructive<br>Pulmonary Disease                                                                   | Line c                                                                                                    | Due to or as a consequence of                                                                                                    | 10                                                                         |                                                                                                    |                                                                                                  |
|                                                                                                    | Line d                                                                                                    | Due to or as a consequence of                                                                                                    | *                                                                          |                                                                                                    |                                                                                                  |
|                                                                                                    | PART II<br>Other s                                                                                                | ignificant conditions                                                                                                    |                                                                            |                                                                                                    | 10 K                                                                                             |
|                                                                                                    |                                                                                                    | ¢                                                                                                    | Validate Page                                                              | → Next Clear                                                                                                    | Save Seturn                                                                                      |
|                                                                                                    |                                                                                                    | A                                                                                                    | bbreviations a                                                             | are not accepted b                                                                                                    | by WV DAVE                                                                                       |

• When there are no errors found, you will see a green check mark beside the entry

PART I Line a

\_

Chronic Obstructive Pulmonary Disease

• NCHS / CDC will not accept terms like "cardiac arrest" or "respiratory failure"

O

Immediate Cause (Final disease or condition resulting in death)

| PART I<br>Line a | Respiratory Failure                                                                                             | 6  |
|------------------|----------------------------------------------------------------------------------------------------|----|
|                  | III Defined term "RESPIRATORY FAILURE" found on Line1a. Please be more specific<br>III-defined or trivial cause | c. |
|                  | Due to or as a consequence or                                                                                   |    |

Immediate Cause (Final disease or condition resulting in death)

| PART I | Cardiac Arrest                                                              |   |  |  |  |  |
|--------|-----------------------------------------------------------------------------|---|--|--|--|--|
| Line a | III Defined term "CARDIAC ARREST" found on Line1a. Please be more specific. | J |  |  |  |  |
|        | Due to or as a consequence or                                               |   |  |  |  |  |

• If you feel listing a mechanism of death such as cardiac arrest is the most appropriate cause of death, then you must add "due to" on Line a and list additional causes on the lines below

|                                                                 | The green check marks<br>mean WV DAVE accepts<br>these causes of death |
|-----------------------------------------------------------------|------------------------------------------------------------------------|
| Immediate Cause (Final disease or condition resulting in death) | 1                                                                      |
| PART I Cardiac Arrest due to congestive heart failure Years     |                                                                        |
| Due to or as a consequence of                                   |                                                                        |
| Line b Coronary Artery Disease Vears                            |                                                                        |
| Due to or as a consequence of                                   |                                                                        |
| Line c High Blood Pressure Vears                                |                                                                        |
|                                                                 |                                                                        |
| Due to or as a consequence of Olabetes                          | ↓                                                                      |
| Line d Years                                                    | •                                                                      |
| PART II<br>Other significant conditions                         |                                                                        |

• You can edit an entry by clicking on the **Pencil** Icon

|                                                                      |                                         | Immed                              | ate Cause (Final disease or condition resulting in death)                                                                                                    |                                                                      |
|----------------------------------------------------------------------|-----------------------------------------|------------------------------------|----------------------------------------------------------------------------------------------------|----------------------------------------------------------------------|
| Terms like Cardiac Ar-                                               | PART I                                  | Cardia                             | c Arrest                                                                                                    | ך אין אין אין אין אין אין אין אין אין אין                            |
| rest and Respiratory                                                 | Line a                                  |                                    |                                                                                                    |                                                                      |
| Failure are not accept-<br>ed.                                       |                                         |                                    | To edit an entry that<br>the <b>Pencil</b> Icon besid                                                                                                    | has already been checked, click<br>e of the field to edit your entry |
|                                                                      |                                         |                                    | Then click the <b>Triangle</b> Icon to rechec                                                                                                    | k the field                                                          |
|                                                                      |                                         |                                    | Immediate Cause (Final disease or condition resulting in death)                                                                                                    | $\bullet$                                                            |
|                                                                      |                                         | P                                  | ART I Coronary Artery Disease                                                                                                    | <u> </u>                                                             |
|                                                                      |                                         | Li                                 | nea                                                                                                    |                                                                      |
|                                                                      |                                         |                                    |                                                                                                    |                                                                      |
|                                                                      |                                         |                                    | Immediate Cause (Final disease or condition resulting in death)                                                                                                    |                                                                      |
|                                                                      |                                         | PART I<br>Line a                   | Congestive Heart Failure                                                                                                    |                                                                      |
| Diseases/conditions th                                               | at                                      |                                    | Due to or as a consequence of                                                                                                    |                                                                      |
| led to the cardiac or respiratory event shou                         | ld                                      | Line b                             | Coronary Artery Disease                                                                                                    |                                                                      |
| be used.                                                             |                                         |                                    | Due to or as a consequence of                                                                                                    |                                                                      |
|                                                                      |                                         | Line c                             | High Blood Pressure                                                                                                    |                                                                      |
|                                                                      |                                         |                                    | Due to or as a consequence of                                                                                                    |                                                                      |
|                                                                      |                                         | Line d                             | Diabetes                                                                                                    |                                                                      |
| "If an organ system<br>death, always repor<br>pleting the Cause-of-I | failure su<br>t its etiol<br>Death Sect | ich as co<br>ogy on t<br>ion of th | ngestive heart failure, hepatic failure, renal failure, or respiratory failure is list<br>he line(s) beneath it (e.g., renal failure due to Type I diabetes mellitus)" - Instr<br>e Death Certificate | ed as a cause of<br>uctions for Com-                                 |

• If you misspell something in a cause of death field, WV DAVE will underline the misspelling

Immediate Cause (Final disease or condition resulting in death)

| PART I | Hypertinsion | ~ |
|--------|--------------|---|
| Line a |              |   |

• Right click on the word to see correct spellings

ABC.

|                                                                              |                                                                                   | Correct                    | spelling/word sugg    |
|------------------------------------------------------------------------------|-----------------------------------------------------------------------------------|----------------------------|-----------------------|
| ial Hospital                                                                 | Hypertension<br>Hypertensions                                                     |                            |                       |
| 5-225-2085 Tra<br>⊇ Queues La Repo<br>45364 :Trai                            | Add to dictionary<br>Use enhanced spell check<br>Search Google for "Hypertinsion" |                            | Help                  |
| Requested/Crem<br>Cause of Death                                             | Help me write                                                                     |                            | equired               |
| NCHS Recomme<br>Enter the chain o<br>arrest, respirator<br>one cause on a li | Cut<br>Copy<br>Paste                                                              | Ctrl+X<br>Ctrl+C<br>Ctrl+V | ons- that<br>howing 1 |
| Sequentially list events resulting                                           | Open in reading mode                                                              |                            | ed on lin             |
| Cause of Death                                                               | Open in reading mode<br>Translate selection to English                            |                            |                       |
| Immedia<br>PART I<br>Line a                                                  | Inspect                                                                           |                            | ting in d             |

estions

Or, if you click on the ABC lcon and something is misspelled, the entry will become red
 Click on the entry to see correct spelling/word suggestions

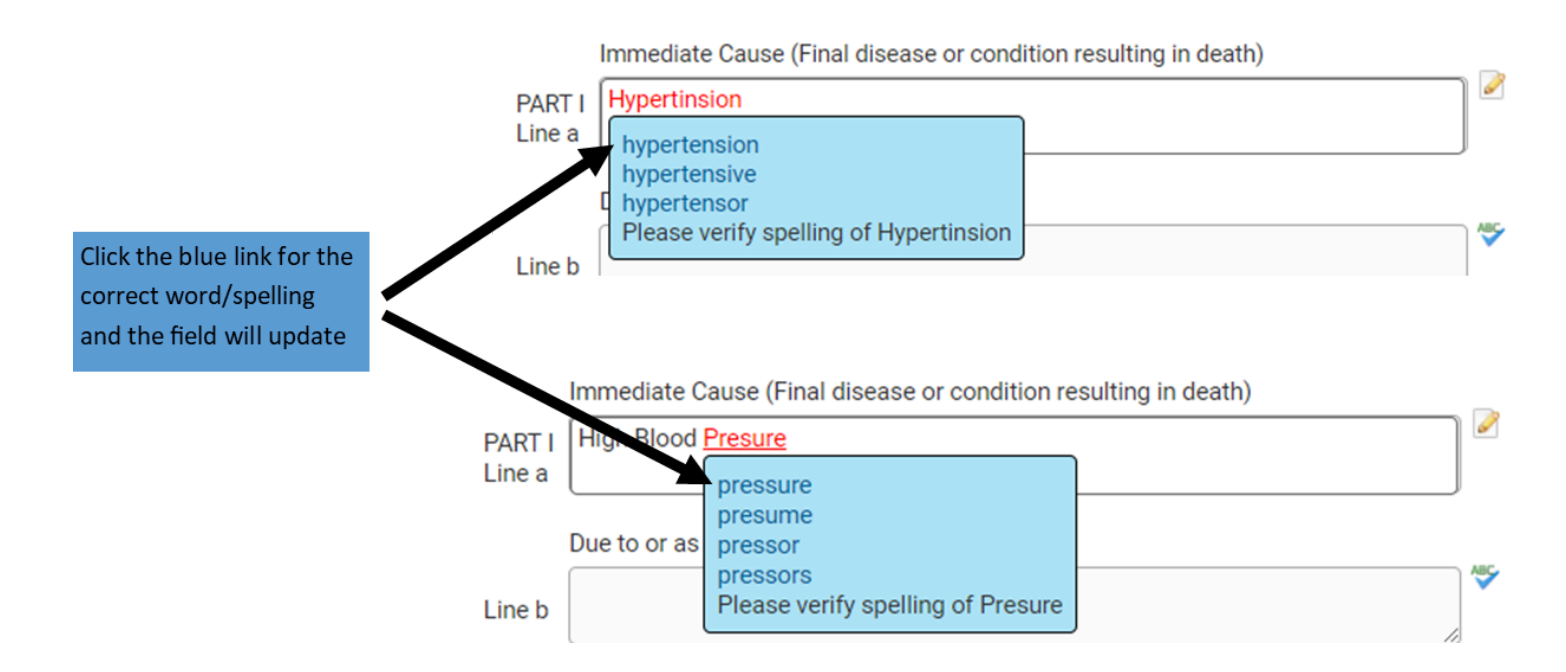

- Each cause of death entry requires an Approximate Interval Onset to Death
  - Terms such as "Unknown" or "Approximately" are accepted

 You also use years, months, days, etc. Please <u>do not</u> just enter a number and nothing else.

| Cause               | of Death              |                                              |   | Approximate Interval<br>Onset to Death |
|---------------------|-----------------------|----------------------------------------------|---|----------------------------------------|
|                     | Immediate Cause (Fi   | nal disease or condition resulting in death) | - |                                        |
| PART I<br>Line a    | Cardiac Arrest due t  | o congestive heart failure                   |   | Approximately 5 yrs                    |
|                     | Due to or as a conse  | quence of                                    |   |                                        |
| Line b              | Coronary Artery Dise  | case //                                      |   | Years                                  |
|                     | Due to or as a conse  | quence of                                    |   |                                        |
| Line c              | High Blood Pressure   |                                              |   | Years                                  |
|                     | Due to or as a conse  | quence of                                    |   |                                        |
| Line d              | Diabetes              |                                              |   | Years                                  |
| PART II<br>Other si | ignificant conditions | History of smoking, high cholesterol         |   |                                        |

- Part II, other significant conditions is where you would enter other conditions/diseases that attributed to the person's death
  - "If two or more possible sequences resulted in death, or if two conditions seem to have added together, report in Part I the one that, in your opinion, most directly caused death. Report in Part II the other conditions or diseases." - Instructions for Completing the Cause-of-Death Section of the Death Certificate
- Once you have completed the Cause of Death Page and no errors are found, you will see a green check mark beside of the Cause of Death Page in the Medical Certification Menu

| Medical Certification              |
|------------------------------------|
| <ul> <li>Pronouncement</li> </ul>  |
| <ul> <li>Cause of Death</li> </ul> |
| × Other Factors                    |
| × Certifier                        |

• If there are no errors, click **Next** to move to the next page, which is Other Factors <u>Return to Table of Contents</u> • Once you navigate to the Other Factors Page, this is what you will see

| Death Registration Menu       | 45364 :Train Training SEP-13-2024                                                                                                    |
|-------------------------------|----------------------------------------------------------------------------------------------------|
| Personal Information          | /Personal Invalid/Medical Invalid/Not Registered/Unsigned/Uncertified/NA/Personal Pending/Medical Pending/Medical Certification<br>Requested/Cremation Clearance Required/EIPS Coding Required |
| Decedent                      | Other Factors                                                                                                    |
| Place of Death                |                                                                                                    |
| Medical Certification         | Autopsy Performed                                                                                                    |
| Pronouncement                 | Autopsy findings available to complete cause of death                                                                                                    |
| Cause of Death                | If Female and 10.6E appoint programme status                                                                                                    |
| Other Factors                 | The male age 10-00, specify pregnancy status                                                                                                    |
| Certifier                     | Did tobacco use contribute to death                                                                                                    |
| Other Links                   | Manage of Depth                                                                                                    |
| ✓ Attachments                 | Walliel of Death                                                                                                    |
| Comments                      | Was case referred to the Medical Examiner? Yes 🗸 ME Case Number                                                                                                    |
| Print Forms                   | Medical Records Reviewed                                                                                                    |
| Refer to Medical Examiner     |                                                                                                    |
| Relinquish Case               | Was Body Viewed?                                                                                                    |
| Request Medical Certification |                                                                                                    |
| Transfer Case                 | ⊘ Validate Page       → Next       ▲ Clear       ➡ Save       ♡ Return                                                                                                    |

- If you click **Validate Page** before entering any information, you will see the fields that must be completed and the error messages for each field at the bottom of the page
  - Click Validate Page at any time to check what you have entered

## 45364 :Train Training SEP-13-2024

/Personal Invalid/Medical Invalid/Not Registered/Unsigned/Uncertified/NA/Personal Pending/Medical Pending/Medical Certification Requested/**Cremation Clearance Required**/FIPS Coding Required

### Other Factors

| Autopsy Performed                                     |                                                |
|-------------------------------------------------------|------------------------------------------------|
| Autopsy findings available to complete cause of death | ~                                              |
| If Female age 10-65, specify pregnancy status         | <b>~</b>                                       |
| Did tobacco use contribute to death                   | <b>~</b>                                       |
| Manner of Death                                       | ~                                              |
| Was case referred to the Medical Examiner? Yes 🗙      | ME Case Number                                 |
| Medical Records Reviewed                              |                                                |
| Was Body Viewed?                                      |                                                |
|                                                       |                                                |
|                                                       | ⊘ Validate Page → Next 🛆 Clear 🖬 Save 🏷 Return |

| Validation Results                                                                                                    | E List All Errors | 🖬 Save   | Overrides      | - Hide         |
|----------------------------------------------------------------------------------------------------|-------------------|----------|----------------|----------------|
| Error Message                                                                                                    |                   | Override | Goto Field     | Popup          |
| DR_4997: "Was There A Pregnancy Within The Last Year ?" cannot be left blank.<br>Select the appropriate entry to indicate whether decedent was pregnant within the last year. |                   |          | Fix Fix        | Fix Fix        |
| DR_4998: Did Tobacco Use Contribute to Death cannot be left blank.<br>Enter a valid value for Did Tobacco Use Contribute to Death.                                            |                   |          | Fix Fix        | Fix Fix        |
| DR_5000: Autopsy Performed cannot be left blank.<br>Enter a valid value for Autopsy Performed. Autopsy Performed must be either "Yes" or "No" o<br>cannot be blank.           | or "Unknown"; it  |          | <b>i</b> ň Fix | Fix Fix        |
| DR_5005: "Was There A Pregnancy Within The Last Year ?" cannot be left blank.<br>Select the appropriate entry to indicate whether decedent was pregnant within the last year. |                   |          | Fix Fix        | Fix Fix        |
| DR_5008: Manner of Death cannot be left blank.<br>Manner of death is required. If Manner of death is unknown or pending, the case must be re-<br>Medical Examiner.            | ferred to a       |          | Fix Fix        | <b>i</b> h Fix |

• If you select anything other than **Natural** for **Manner of Death**, the case will automatically be referred to the OCME

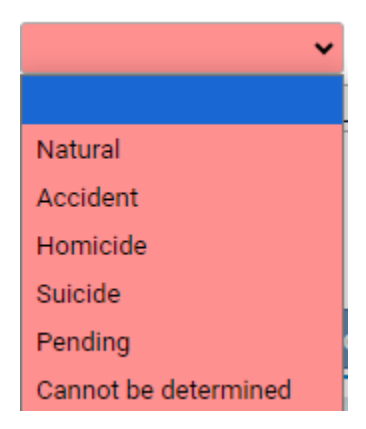

 If something other than natural is selected for Manner of Death, the OCME will complete an injury page in the case in WV DAVE before you can certify/sign the case

## 45364 :Train Training SEP-13-2024

/Personal Invalid/Medical Invalid/Not Registered/Unsigned/Uncertified/NA/Personal Pending/Medical Pending/Medical Certification Requested/**Cremation Clearance Required**/FIPS Coding Required

| Other Factors                                                                                                    |                                                                                    |
|----------------------------------------------------------------------------------------------------|------------------------------------------------------------------------------------|
| Autopsy Performed                                                                                                    | No V                                                                               |
| Autopsy findings available to complete cause of death                                                                     | ~                                                                                  |
| If Female age 10-65, specify pregnancy status                                                                             | Not pregnant within past year                                                      |
| Did tobacco use contribute to death                                                                                       | No 🗸                                                                               |
| Manner of Death                                                                                                    | Accident 🗸                                                                         |
| Was case referred to the Medical Examiner? $\fbox{ Yes } \checkmark$                                                      | ME Case Number                                                                     |
| Medical Records Reviewed                                                                                                  |                                                                                    |
| Was Body Viewed?                                                                                                    |                                                                                    |
|                                                                                                    |                                                                                    |
|                                                                                                    | $\bigcirc$ Validate Page → Next $\triangle$ Clear $\square$ Save $\bigcirc$ Return |
| Validation Results                                                                                                    | \                                                                                  |
| Error Message                                                                                                    | Override Goto Field Popup                                                          |
| DR_3208: Place of Injury cannot be left blank.<br>Please enter "Place of Injury". If Manner of Death is Acci<br>required. | dent, Suicide, or Homicide then Place of Injury is                                 |
|                                                                                                    |                                                                                    |

 If the case needs to be reviewed by the OCME, you can refer the case by going to the Death Registration Menu → Other Links → Refer to Medical Examiner

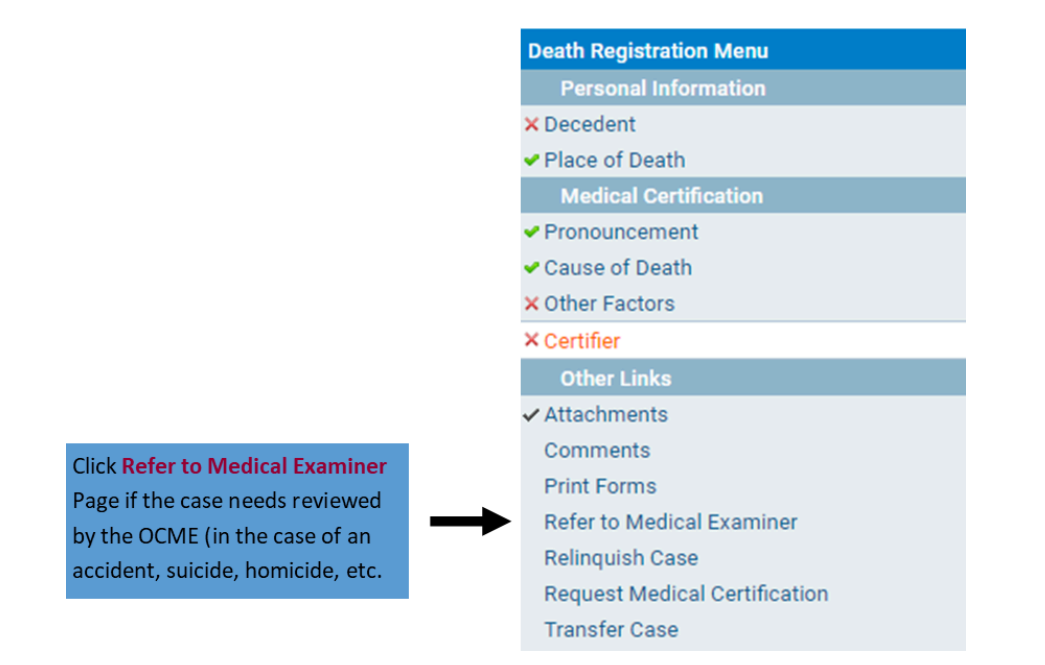

• After you click **Refer to Medical Examiner** you will see this screen

## 45364 :Train Training SEP-13-2024

/Personal Invalid/Medical Invalid/Not Registered/Unsigned/Uncertified/NA/Personal Pending/Medical Pending/Medical Certification Requested/**Cremation Clearance Required**/FIPS Coding Required

| Refer to Medical Examiner |
|---------------------------|
|---------------------------|

| Office Name | WV State OCME |                                        |                |             |
|-------------|---------------|----------------------------------------|----------------|-------------|
| Message     |               |                                        |                |             |
|             |               |                                        |                |             |
|             |               |                                        | <b>▲</b> Clear | B Save Save |
|             |               |                                        |                | 1           |
|             | Click Sav     | <b>re</b> to request OCME to review th | ne case        |             |

 The Status Bar will show that medical examiner review is required and that it has been referred to the medical examiner

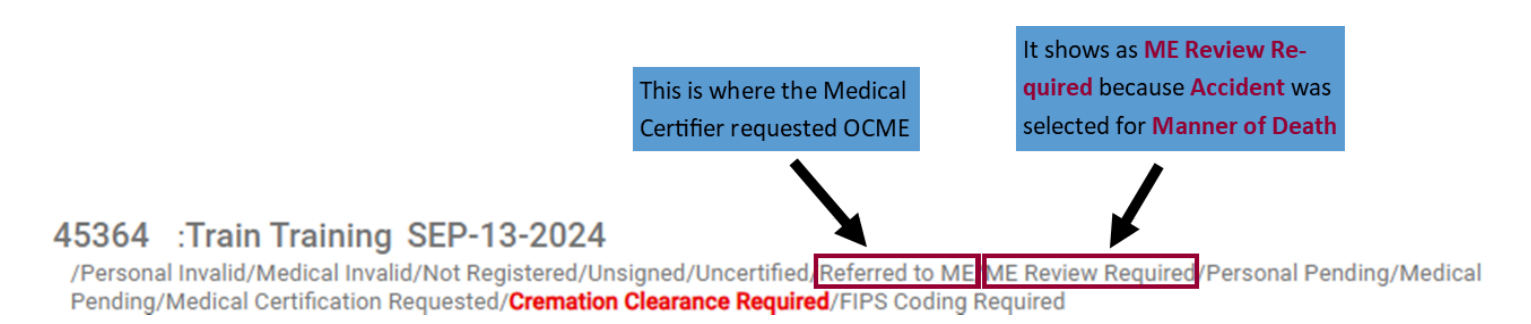

- Once the OCME is requested they will be the one to finish completing the death certificate and certify/sign the case
  - Typically the OCME will start and complete a case if it is anything other than natural causes, but you might have to refer a case to the OCME
- Once you have entered all of the information, click Validate Page to verify the information you entered is validated by the system
- Now you need to certify/sign the case

Return to Table of Contents

Guide 5: Certifying/Signing a Death Case

 Once you have completed a case, click on the Certifier Page Link by going to: Death Registration Menu → Medical Certification → Certifier

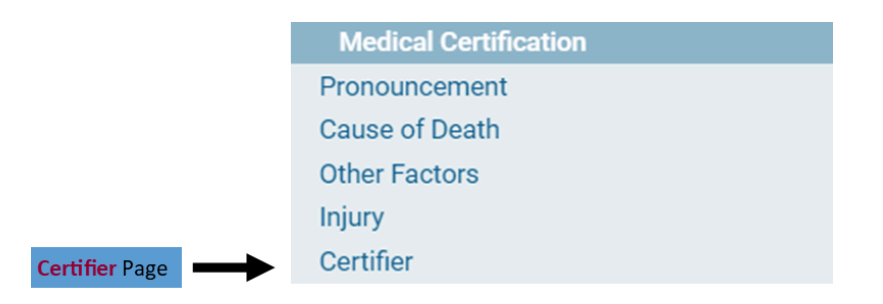

• Clicking the **Certifier** Page will bring you to this screen

| 45370 :Train Trainer SEP-19-2024                                                                                              | nod/Uncertified/NA/Medical Rending/Medical Certification Requested |
|----------------------------------------------------------------------------------------------------|--------------------------------------------------------------------|
| Certifier                                                                                                    | ieu/oncentineu/NA/Meuica Penuing/Meuica Centincation Requesteu     |
| Certifier Type                                                                                                    |                                                                    |
| Cartifiar Name                                                                                                    |                                                                    |
| License Number                                                                                                    |                                                                    |
| MD1029                                                                                                    |                                                                    |
| First Middle Last                                                                                                    | Suffix                                                             |
| Title                                                                                                    |                                                                    |
| Doctor of Medicine 🗸                                                                                                    |                                                                    |
| Certifier Address                                                                                                    |                                                                    |
| Edit Certifier Address                                                                                                    |                                                                    |
| Pre<br>Street Number Directional Street Name, Rural Route, etc.                                                               | Street Post Apt #,<br>Designator Directional Suite #,etc.          |
| 501 V Morris                                                                                                    | Street 👻 🗸                                                         |
| Zip Code City or Town State                                                                                                   | Country                                                            |
| 25301 Charleston West Virginia                                                                                                | United States                                                      |
| Date Signed                                                                                                    |                                                                    |
| MMM-dd-yyyy                                                                                                    |                                                                    |
|                                                                                                    | Save/Validate Page 🖉 Clear 🕽 Return                                |
| Validation Results                                                                                                    | 🗮 List All Errors 🕞 Save Overrides 📮 Hide                          |
| Error Message                                                                                                    | Override Goto Field Popup                                          |
| DR_2566: Medical Certifier type cannot be left blank.<br>Select the appropriate entry to indicate the medical certifier type. | H Fix H Fix                                                        |

- Your name, address, title, and license number will already be entered
- You will only need to select Certifier Type

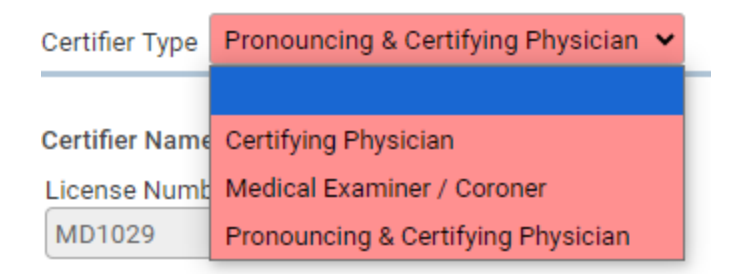

• After selecting Certifier Type, click Save/Validate Page and this is what you will see

| Certiller                               |                                |                           |                            |
|-----------------------------------------|--------------------------------|---------------------------|----------------------------|
| Certifier Type                          | Pronouncing & Certifying Phy   | vsician 🗸                 |                            |
| Certifier Name                          | ۹ ۵                            |                           |                            |
| License Numb                            | per                            |                           |                            |
| MD1029                                  |                                |                           |                            |
| First                                   | Middle                         | Last                      | Suffix                     |
| Medical                                 |                                | Certifier                 |                            |
| Title                                   |                                |                           |                            |
| Doctor of Me                            | dicine                         | <b>~</b>                  |                            |
| 501<br>Zip Code<br>25301<br>Date Signed | City or Town<br>Charleston     | State<br>West Virginia    | Country<br>United States   |
|                                         |                                |                           | Save/Validate Page 👌 Clear |
| YOUR CAS                                | E IS READY TO BE CE            | RTIFIED                   |                            |
| Click the ch                            | eckbox and press the ce        | rtify button              |                            |
|                                         | at doath accurred at the time  | data and place indicated  |                            |
| Certify th                              | at death occurred at the time, | uate and place indicated. |                            |
| •                                       |                                |                           |                            |
|                                         |                                |                           |                            |

• After checking the Check Box and Clicking the Certify Button you will see this

Click the Cl

#### 45370 :Train Trainer SEP-19-2024

/Personal Valid With Exceptions/Medical Valid/Not Registered/Signed/Certified/NA/Registration Approval Required

| Certifier                                     |                  |         |                                     |
|-----------------------------------------------|------------------|---------|-------------------------------------|
| Certifier Type Pronouncing & Certifying Physi | cian 🖌           |         |                                     |
| Certifier Name                                |                  |         |                                     |
| License Number                                |                  |         |                                     |
| MD1029                                        |                  |         |                                     |
| First Middle                                  | Last             |         | Suffix                              |
| Medical                                       | Certifier        |         |                                     |
| Title                                         |                  |         |                                     |
| Doctor of Medicine 🗸                          |                  |         |                                     |
| Certifier Address                             |                  |         |                                     |
| Edit Certifier Address                        |                  |         |                                     |
| Pre                                           | Stre             | et      | Post Apt #,                         |
| Street Number Directional Street Name, Rura   | Route, etc. Desi | ignator | Directional Suite #,etc.            |
| SUI V Morris                                  | Stre             | eet     | •                                   |
| Zip Code City of Town                         | State            |         |                                     |
| 25501 Chaneston                               | west virginia    |         |                                     |
| Date Signed SEP-24-2024                       |                  |         |                                     |
| MMM-dd-yyyy                                   |                  |         |                                     |
|                                               |                  |         |                                     |
|                                               |                  |         | Save/Validate Page 🛕 Clear 🖒 Return |
| THANK YOU, YOUR CASE IS NOW                   | CERTIFIED        |         |                                     |
|                                               |                  |         |                                     |

Return to Table of Contents

As a Medical Certifier, there are certain pages you will have access to under the **Other Links** Section

| Death Registration Menu | Death Registration Menu |
|-------------------------|-------------------------|
|                         | Personal Information    |
|                         | Decedent                |
|                         | Resident Address        |
|                         | Place of Death          |
|                         | Family Members          |
|                         | Informant               |
|                         | Disposition             |
|                         | Decedent Attributes     |
|                         | Medical Certification   |
|                         | Pronouncement           |
|                         | Cause of Death          |
|                         | Other Factors           |
|                         | Injury                  |
|                         | Certifier               |
| C                       | Other Links             |
|                         | ✓ Attachments           |
|                         | Comments                |
|                         | Print Forms             |
| Other Links Section     | Relinquish Case         |
|                         | Transfer Case           |
|                         | Trade Calls             |
|                         | Switch User             |

# 1) Comments

• This is where you can leave/read comments regarding the case

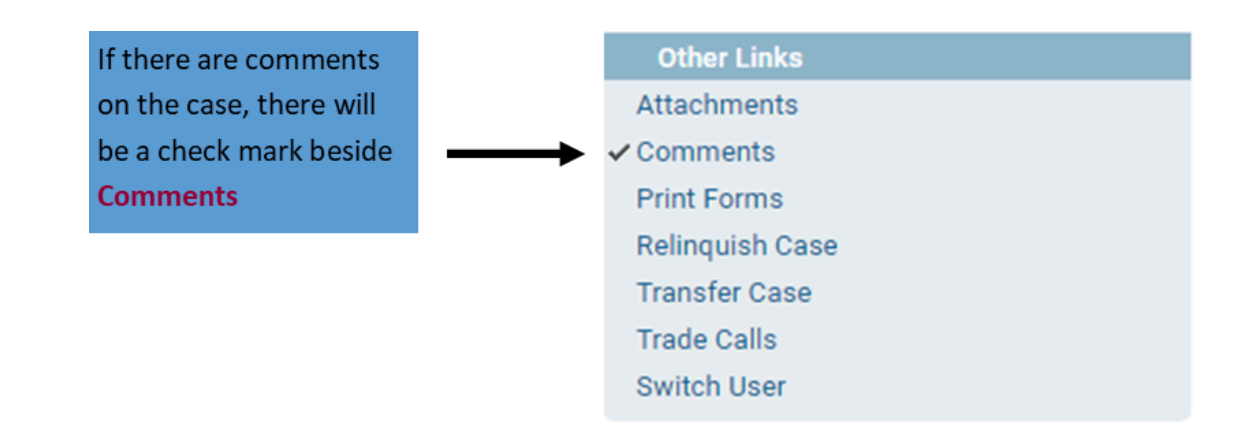

• If there isn't a checkmark beside the **Comments** Page and you click on the **Comments** Page, this is what you will see

| Comments           |                |  |             | ×     |
|--------------------|----------------|--|-------------|-------|
| Comments           |                |  |             |       |
| State File Number: |                |  |             |       |
| Registrant Name:   | Train Training |  |             |       |
| Event Type:        | Death          |  |             |       |
| Event Date:        | SEP-13-2024    |  |             |       |
| No data found.     |                |  |             |       |
|                    |                |  | New Comment | Close |

• If there are comments on a case, you would see this

| Comments            |                     |            |                            |                                                              | ;              |
|---------------------|---------------------|------------|----------------------------|--------------------------------------------------------------|----------------|
| Comments            |                     |            |                            |                                                              |                |
| State File Number   | r:                  |            |                            |                                                              |                |
| Registrant Name:    | New Train           |            |                            |                                                              |                |
| Event Type:         | Death               |            |                            |                                                              |                |
| Event Date:         | SEP-17-20           | 24         |                            |                                                              |                |
| Comment Type        | Date<br>Entered     | Entered By | Office                     | Comment                                                      |                |
| General<br>Comments | 09/19/2024<br>08:38 | doctor11   | Boone Memorial<br>Hospital | I am not the Medical Certifier. I am the pronouncer, and I h | View<br>Delete |
|                     |                     |            |                            | Total                                                        | Records : 1    |
|                     |                     |            |                            | New Commer                                                   | Close          |

• To view the comment you can hover your mouse over the comment

| C | Comments            |                     |            |                            |                                                                     |            | × |                  |
|---|---------------------|---------------------|------------|----------------------------|---------------------------------------------------------------------|------------|---|------------------|
| С | omments             |                     |            |                            |                                                                     |            | - |                  |
|   | State File Number   | :                   |            |                            |                                                                     |            |   |                  |
|   | Registrant Name:    | New Train           |            |                            |                                                                     |            |   | Here the comment |
|   | Event Type:         | Death               |            |                            |                                                                     |            |   | is cut off       |
|   | Event Date:         | SEP-17-20           | 24         |                            |                                                                     |            |   |                  |
|   | Comment Type        | Date<br>Entered     | Entered By | Office                     | Comment                                                             |            |   |                  |
|   | General<br>Comments | 09/19/2024<br>08:38 | doctor11   | Boone Memorial<br>Hospital | I am not the Medical Certifier. I am the pronouncer, Vie<br>and I h | ew<br>lete |   |                  |
|   |                     |                     |            |                            | Total Rec                                                           | ords : 1   |   |                  |
|   |                     |                     |            |                            | New Comment                                                         | Close      |   |                  |

To read the entire comment, hover your mouse over the comment and a gray window with the full comment will pop up

| omments          |                 |                 |                        |                                                                 |
|------------------|-----------------|-----------------|------------------------|-----------------------------------------------------------------|
| State File Numbe | er:             |                 | $\mathbf{N}$           |                                                                 |
| Registrant Name  | New Train       |                 |                        |                                                                 |
| Event Type:      | Death           |                 |                        |                                                                 |
| Event Date:      | SEP-17-20       | 24              |                        |                                                                 |
| Comment Type     | Date<br>Entered | Entered By      | Office                 | Comment                                                         |
| General          | 09/19/2024      | doctor11        | Boone Memorial         | I am not the Medical Certifier. I am the pronouncer, View       |
| Comments         | 08:38           | I am n<br>page. | ot the Medical Certifi | ier. I am the pronouncer, and I have completed the pronouncemer |

• You an also view the comment by clicking the View Link on the right side of the comment pop up window

| Comments                        |                     |            |                            |                                                          | ×                       |
|---------------------------------|---------------------|------------|----------------------------|----------------------------------------------------------|-------------------------|
| Comments                        |                     |            |                            |                                                          |                         |
| State File Numbe                | r:                  |            |                            |                                                          |                         |
| Registrant Name:<br>Event Type: | New Train Death     |            |                            |                                                          | View L                  |
| Event Date:                     | SEP-17-20           | 24         |                            |                                                          |                         |
| Comment Type                    | Date<br>Entered     | Entered By | Office                     | Comment                                                  |                         |
| General<br>Comments             | 09/19/2024<br>08:38 | doctor11   | Boone Memorial<br>Hospital | I am not the Medical Certifier. I am the pror<br>and I h | nouncer, View<br>Delete |
|                                 |                     |            |                            |                                                          | Total Records : 1       |
|                                 |                     |            |                            | New                                                      | Comment Close           |

• Clicking View Link, will bring up this window

| Comments            |                            |             |                             |                                                              |                |
|---------------------|----------------------------|-------------|-----------------------------|--------------------------------------------------------------|----------------|
| omments             |                            |             |                             |                                                              |                |
| tate File Numbe     | er:                        |             |                             |                                                              |                |
| egistrant Name      | : New Train                |             |                             |                                                              |                |
| vent Type:          | Death                      |             |                             |                                                              |                |
| vent Date:          | SEP-17-20                  | 24          |                             |                                                              |                |
| Comment Type        | Date<br>Entered            | Entered By  | Office                      | Comment                                                      |                |
| General<br>Comments | 09/19/2024<br>08:38        | doctor11    | Boone Memorial<br>Hospital  | I am not the Medical Certifier. I am the pronouncer, and I h | View<br>Delete |
|                     |                            |             |                             | Total                                                        | Records : 1    |
|                     |                            |             |                             |                                                              |                |
| pdate Existing (    | Comment                    |             |                             |                                                              |                |
| comment Date:       | 09/19/2024                 | 08:38       |                             |                                                              |                |
| intered By:         | doctor11                   |             |                             |                                                              |                |
| comment Type:       | General Cor                | mments 🗸    |                             |                                                              |                |
| Comment:            | I am not the<br>pronouncen | Medical Cen | rtifier. I am the pronounce | er, and I have completed the<br>Save<br>Clear<br>Cancel      |                |
|                     |                            |             |                             |                                                              |                |

- When you are finished viewing the comment, click Close
- To add a comment, click on the **Comments** Page

| Comments            |                     |            |                            |     |                                                              |                |
|---------------------|---------------------|------------|----------------------------|-----|--------------------------------------------------------------|----------------|
| omments             |                     |            |                            |     |                                                              |                |
| State File Numbe    | er:                 |            |                            |     |                                                              |                |
| Registrant Name     | : New Train         |            |                            |     |                                                              |                |
| Event Type:         | Death               |            |                            |     |                                                              |                |
| Event Date:         | SEP-17-20           | 24         |                            |     |                                                              |                |
| Comment Type        | Date<br>Entered     | Entered By | Office                     |     | Comment                                                      |                |
| General<br>Comments | 09/19/2024<br>08:38 | doctor11   | Boone Memorial<br>Hospital |     | I am not the Medical Certifier. I am the pronouncer, and I h | View<br>Delete |
|                     |                     |            |                            |     | Tota                                                         | Records : 1    |
|                     |                     |            |                            |     | New Comme                                                    | ent Clos       |
|                     |                     |            |                            |     |                                                              |                |
|                     |                     |            |                            |     | T                                                            |                |
|                     |                     |            |                            | Cli | ck on New Comment to add a                                   |                |
|                     |                     |            |                            | со  | mment                                                        |                |

• Clicking **New Comment** will pop up a window that looks like this

|                       | Comments                                                                      |                                         |                      |                            |                                              |                    |                | ×                                                  |
|-----------------------|-------------------------------------------------------------------------------|-----------------------------------------|----------------------|----------------------------|----------------------------------------------|--------------------|----------------|----------------------------------------------------|
| ī                     | Comments<br>State File Numbe<br>Registrant Name<br>Event Type:<br>Event Date: | r:<br>: New Train<br>Death<br>SEP-17-20 | 24                   |                            |                                              |                    |                | -                                                  |
| Select <b>General</b> | Comment Type                                                                  | Date<br>Entered                         | Entered By           | Office                     | Comment                                      |                    |                |                                                    |
| Comment for           | General<br>Comments                                                           | 09/19/2024<br>08:38                     | doctor11             | Boone Memorial<br>Hospital | I am not the Medical Certifier. I<br>and I h | am the pronouncer, | View<br>Delete |                                                    |
| Comment Type          |                                                                               |                                         |                      |                            |                                              | Total F            | Records : 1    |                                                    |
|                       | Enter New Comm                                                                | ient                                    |                      |                            |                                              |                    |                |                                                    |
|                       | Comment Type:                                                                 |                                         | ~                    |                            |                                              |                    |                |                                                    |
| ,                     |                                                                               |                                         |                      |                            |                                              | Save               | Afte           | er entering your<br>nment, click <mark>Save</mark> |
|                       | Comment:                                                                      |                                         |                      |                            |                                              | Clear              |                |                                                    |
|                       |                                                                               | Maximum to                              | ext length: <b>4</b> | 000 Characters left: 4     | 000                                          | New Commen         | Close          |                                                    |

- You can also tell if a case has a comment after searching for a case using Search or Locate Case
  - $\circ$  Life Events  $\rightarrow$  Death  $\rightarrow$  Search or Life Events  $\rightarrow$  Death  $\rightarrow$  Locate Case

| V<br>F<br>Main     | Vest Virginia Depa<br>Ielp Desk # 866-2<br>🛱 Order Processing | artment of<br>25-2085<br><b>Ç<sup>o</sup> Lif<u>e</u> Eve</b> | Health<br>Training<br>ants III | - Vital Records TES<br>g Resources - Click<br>Queues <u>R</u> eports | T SITE<br>here<br>Torms ? <u>H</u> elp |                                 |         |
|--------------------|---------------------------------------------------------------|---------------------------------------------------------------|--------------------------------|----------------------------------------------------------------------|----------------------------------------|---------------------------------|---------|
| Home<br>Fast Links |                                                               | Death<br>Fetal De                                             | ►<br>ath                       | Search<br>Locate Case                                                | -                                      | Queues                          |         |
| Messages           | 5 ÇÖ Death Loca                                               | te Case                                                       | ça, I                          | Start/Edit New Case                                                  | Death Start/Edit New<br>Case           | Registration Work Queue Summary | 40<br>+ |
| T Order Search     | Case                                                          | Edit New                                                      |                                |                                                                      |                                        | Crder Work Queue Summary        | 1       |
|                    |                                                               |                                                               |                                |                                                                      |                                        | Amendment Work Queue Summary    |         |

• The search results will pop up and you will see an icon beside the case that indicates the case has a comment or comment(s)

|                        | Â                | West Virginia Departm<br>Help Desk # 866-225∹<br>Main Ì≣ Qrder Processing ♀ | eent of Health - Vital Records TES<br>2085 Training Resources - Click<br>Life Events  Queues La Reports | T SITE<br>here<br>Forms 🕑 He | ≥lp            |               |                  |
|------------------------|------------------|-----------------------------------------------------------------------------|----------------------------------------------------------------------------------------------------|------------------------------|----------------|---------------|------------------|
| Comment Indicator Icon | Death Search Res | ılts                                                                        |                                                                                                    |                              |                |               |                  |
|                        | Case Id          | Decedent's Name 🔺                                                           | Date of Death                                                                                           | Sex                          | Place of Death | Date of Birth | Preview          |
| 2                      | 45367            | Train, New                                                                  | SEP-17-2024                                                                                             | Female                       | Boone          |               | Preview          |
|                        |                  |                                                                             |                                                                                                    |                              |                | Т             | otal Records : 1 |
|                        |                  |                                                                             |                                                                                                    |                              |                |               | i New Search     |

- If you click on the **Comment Indicator** Icon, a window will open up showing all the comments on the case
- 1) Print Forms
- Print Forms can be found by going to: Death Registration Menu  $\rightarrow$  Other Links  $\rightarrow$  Print Forms
  - **Print Forms** is where you can print a **Working Copy** of a death certificate to review before certifying

|                   | Other Links     |
|-------------------|-----------------|
|                   | Attachments     |
|                   | ✓ Comments      |
| Click Print Forms | Print Forms     |
|                   | Relinquish Case |
|                   | Transfer Case   |
|                   | Trade Calls     |
|                   | Switch User     |

• After clicking on **Print Forms**, this is what you will see

## 45367 :New Train SEP-17-2024

Click on Working Copy to download a working copy to your computer

## 2) Relinquish Case

- The ONLY time you would relinquish a case is if you are not the Medical Certifier on the case
- Relinquish Case can be found by going to: Death Registration Menu  $\rightarrow$  Other Links  $\rightarrow$  Relinquish Case

| Other Links    |
|----------------|
| ttachments     |
| comments       |
| rint Forms     |
| elinquish Case |
| ransfer Case   |
| rade Calls     |
| witch User     |
|                |

• Clicking Relinquish Case will bring up this pop up window

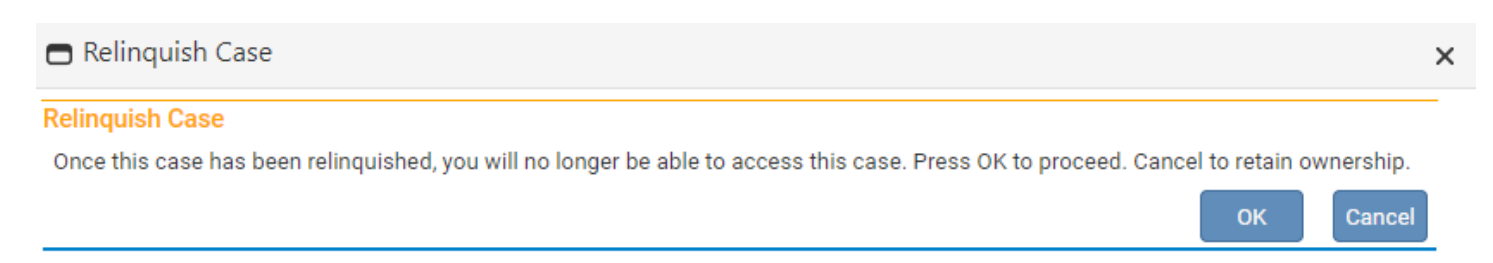

- Click **OK** to relinquish the case and **Cancel** to retain the case
  - Only relinquish the case is you are sure it is not your case

Return to Table of Contents

Guide 7: Making Changes to a Case & Creating Amendments

- 1) Making Changes to a Case
- If a case has not been registered, you can make a change without submitting an amendment
  - If the case doesn't have a **State File Number (SFN)** when you look up a case, that means it is not registered

|                 | State Fil<br>case is r | le Number (SFN<br>egistered by th | I) means a<br>e State Office |               |      |                |               |                    |
|-----------------|------------------------|-----------------------------------|------------------------------|---------------|------|----------------|---------------|--------------------|
|                 | Death Search Results   |                                   |                              |               |      |                |               |                    |
|                 | Case Id                | SFN                               | Decedent's Name              | Date of Death | Sex  | Place of Death | Date of Birth | Preview            |
|                 | 45318                  |                                   | Test, Test                   | MAY-30-2024   | Male |                |               |                    |
|                 | 45320                  |                                   | Test, Test                   | MAY-30-2024   | Male | Boone          |               |                    |
| These cases are | 45321                  | 2024000016                        | Test, Test                   | MAY-30-2024   | Male | Boone          | MAY-30-1980   |                    |
| egistered       | 45327                  | 2024000018                        | Test, Test                   | JUN-21-2024   | Male |                |               |                    |
| -0              | 45270                  |                                   | Test, Test                   | FEB-22-2024   | Male |                |               |                    |
|                 | 44881                  |                                   | Test, Test                   | NOV-02-2022   | Male | Boone          |               |                    |
|                 | 45234                  |                                   | Test, Test                   | JAN-30-2024   | Male |                |               |                    |
|                 | 45232                  |                                   | Test, Test                   | JAN-29-2024   | Male | Boone          | SEP-19-1980   |                    |
|                 | 16436                  |                                   | Test, Test                   | JUN-10-2022   | Male |                |               |                    |
|                 | 44853                  |                                   | Test, Test                   | SEP-21-2022   | Male |                |               |                    |
|                 | First 1 2              | 3 4 5 6 7 8 La                    | ist                          |               |      |                |               | Total Records : 73 |
|                 |                        |                                   |                              |               |      |                |               | in New Search      |

• The **SFN** is also located at the top of a case, and you can tell by the **Status Bar** whether a case is registered or not

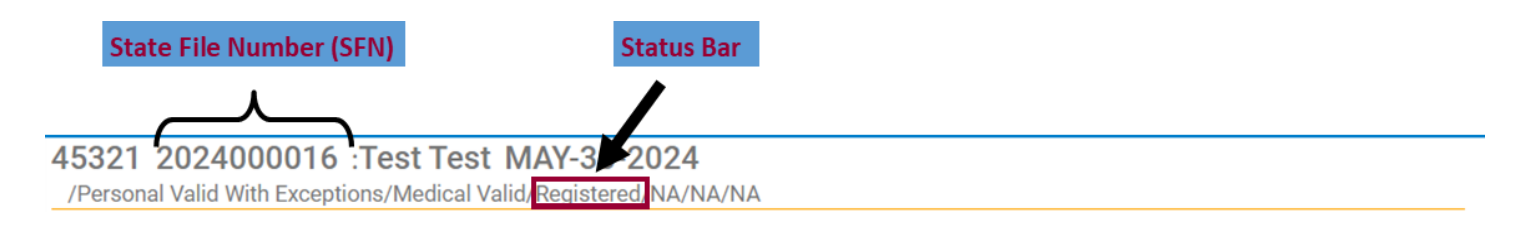

- If you haven't certified/signed a case, you can make any changes
- Once you have affirmed/signed a case, you will need to **Uncertify** the case to make changes to the Medical Certification Section
  - To **Uncertify** a case, go to the appropriate case, and click on the **Certifier** Page

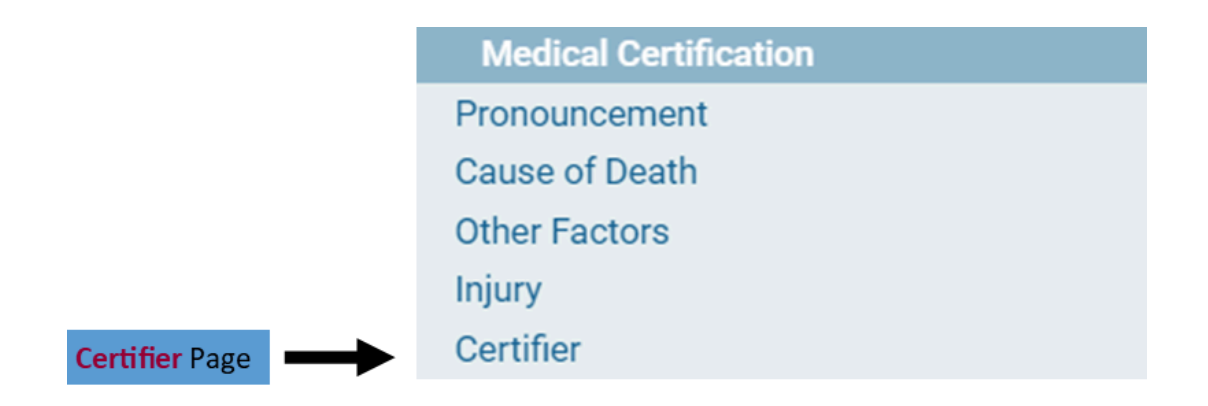

• Clicking on the **Certifier** Page, you will see this pop up box

| 45364 :T<br>/Personal Inv | rain Train     | ing SEP-13-2<br>Valid/Not Registere | .024<br>d/Unsigned/Certified/I | Personal | Pending       |             |                   |           |
|---------------------------|----------------|-------------------------------------|--------------------------------|----------|---------------|-------------|-------------------|-----------|
| Certifier                 |                |                                     |                                |          | 5             |             |                   |           |
| Certifier Type            | Certifying P   | hysician                            | ~                              |          |               |             |                   |           |
|                           |                |                                     |                                |          |               |             |                   |           |
| Certifier Nam             | e 🕒 🗳          |                                     |                                |          |               |             |                   |           |
| License Num               | ber            |                                     |                                |          |               |             |                   |           |
| MD1029                    |                |                                     |                                |          |               |             |                   |           |
| First                     |                | Middle                              | Last                           |          |               | Suffix      |                   |           |
| Medical                   |                |                                     | Certifier                      |          |               |             |                   |           |
| Title                     |                |                                     |                                |          |               |             |                   |           |
| Doctor of M               | edicine        | ~                                   | J                              |          |               |             |                   |           |
| Certifier Addr            | ess            |                                     |                                |          |               |             |                   |           |
| Edit Certifie             | r Address 🔲    |                                     |                                |          |               |             |                   |           |
|                           | Pre            |                                     |                                | Street   |               | Post        | Apt #,            |           |
| Street Numbe              | er Directional | Street Name, Rura                   | I Route, etc.                  | Design   | ator          | Direction   | al Suite #,etc.   |           |
| 456                       | ~              | Some                                |                                | Boule    | vard          | · ·         |                   |           |
| Zip Code                  | City or Tow    | n                                   | State                          |          | Country       |             | 1                 |           |
| 25130                     | Madison        |                                     | West Virginia                  |          | United States |             | J                 |           |
| Date Signed               |                |                                     |                                |          |               |             |                   |           |
| Date orgined              | SEP-25-2024    |                                     |                                |          |               |             |                   |           |
|                           | MMM-00-3333    |                                     |                                |          |               |             |                   |           |
|                           |                |                                     |                                |          |               | Save/Valida | te Page 🛛 👌 Clear | C Return  |
|                           |                | CASE IS NOW                         |                                |          |               |             |                   |           |
|                           | , 100K         | CASE IS NOW                         | CERTIFIED                      |          |               |             |                   |           |
| This regist               | ration is cu   | rrently certified                   | press uncertify to r           | nake ch  | nanges        |             |                   |           |
|                           |                |                                     |                                |          |               |             |                   |           |
|                           |                |                                     |                                |          |               |             |                   | Uncertify |
|                           |                |                                     |                                |          |               |             |                   |           |
|                           |                |                                     |                                |          |               |             |                   |           |
|                           |                |                                     |                                |          |               |             |                   | T         |
|                           |                |                                     |                                |          |               |             |                   | T         |

• After clicking **Uncertify**, this window will pop up

### uat.davewv.vitalchek.com says

Are you sure you wish to Uncertify this registration?

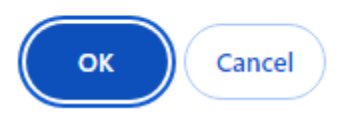

- Click Ok to Uncertify the case
- Now you can make an necessary changes
- After making the changes to the case, be sure to validate the changes and certify/sign the case again

## 2) Amendments

- For a case that is registered, you have to create an amendment to make changes
  - To make an amendment, go to the appropriate case and click the Amendment List Page under the Registrar Section
    - The **Registrar** Section will appear once the case is registered

|                 | Death Registration Menu 45339 2024000020 : Joe Test AUG-28-2024 |                                                                                                |  |  |  |  |  |
|-----------------|-----------------------------------------------------------------|------------------------------------------------------------------------------------------------|--|--|--|--|--|
|                 | Personal Information                                            | /Personal Valid With Exceptions/Medical Valid With Exceptions/Registered/NA/NA/NA              |  |  |  |  |  |
|                 | Decedent                                                        | * Decedent                                                                                     |  |  |  |  |  |
|                 | Resident Address                                                | Will OCME be responsible for completing personal demographic information at a later date? No v |  |  |  |  |  |
|                 | Place of Death                                                  | Decedent's Legal Name                                                                          |  |  |  |  |  |
|                 | Family Members                                                  | Sizet Middle Leet Ouffu                                                                        |  |  |  |  |  |
|                 | Informant                                                       | First Mildule Last Sullix                                                                      |  |  |  |  |  |
|                 | Disposition                                                     | Joe                                                                                            |  |  |  |  |  |
|                 | Decedent Attributes                                             | Decedent's Maiden Name                                                                         |  |  |  |  |  |
|                 | Medical Certification                                           | Last                                                                                           |  |  |  |  |  |
|                 | Pronouncement                                                   |                                                                                                |  |  |  |  |  |
|                 | Cause of Death                                                  | Aliana                                                                                         |  |  |  |  |  |
|                 | Other Factors                                                   | Allases                                                                                        |  |  |  |  |  |
|                 | Injury                                                          | Add/Edit Alias Names                                                                           |  |  |  |  |  |
|                 | Certifier                                                       | Sex Social Security Number                                                                     |  |  |  |  |  |
| Click Amendment | Registrar                                                       | Male v 123-45-6789                                                                             |  |  |  |  |  |
| List Page       | Amendment List                                                  | Under 1 Year Under 1 Day                                                                       |  |  |  |  |  |
| Liber age       | Other Links                                                     | Date of Birth Years Months Days Hours Minutes SSIN Verification Status                         |  |  |  |  |  |
|                 | Amendments                                                      | JAN-01-1970 📰 Age 54                                                                           |  |  |  |  |  |
|                 | Attachments                                                     | MMM-dd-yyyy                                                                                    |  |  |  |  |  |
|                 | Comments<br>Order Oratified Oracies                             | Decedent's Birth Place                                                                         |  |  |  |  |  |
|                 | Order Certified Copies                                          | City or Town County State or US Territory Country                                              |  |  |  |  |  |
|                 | Trada Calla                                                     | Portland Oregon United States                                                                  |  |  |  |  |  |
|                 | Switch User                                                     |                                                                                                |  |  |  |  |  |
|                 | owned beer                                                      | Ever in US Armed Forces? No 🗸                                                                  |  |  |  |  |  |
|                 |                                                                 |                                                                                                |  |  |  |  |  |
|                 |                                                                 | Ø Validate Page → Next ◆ Clear 日 Save り Return                                                 |  |  |  |  |  |

• Clicking the Amendment List Page will bring you to this screen

| 45339 2024000<br>/Personal Valid With E | 020 :Joe Test AUG-28-2<br>xceptions/Medical Valid With Exce | 2024<br>ptions/Registered/NA/NA/NA |                    |     |
|-----------------------------------------|-------------------------------------------------------------|------------------------------------|--------------------|-----|
|                                         |                                                             |                                    |                    |     |
|                                         |                                                             |                                    | New Amendment Retu | urn |
|                                         |                                                             |                                    |                    |     |
| <ul> <li>Click New</li> </ul>           | Amendment and you                                           | i will be brought to this screen   |                    |     |
| 45339 2024000<br>/Personal Valid With E | 020 :Joe Test AUG-28-2<br>xceptions/Medical Valid With Exce | 2024<br>ptions/Registered/NA/NA/NA |                    |     |
| Amendment Page                          |                                                             |                                    |                    |     |
| Туре                                    | ~                                                           | Amendment Date                     |                    |     |

| Type<br>Year     | ~ | Amendment Date<br>Amendment Number |   |            |        |
|------------------|---|------------------------------------|---|------------|--------|
| Order Number     |   | Description                        |   |            |        |
| Amendment Status |   |                                    |   |            |        |
|                  |   |                                    | s | Save Clear | Return |

- Here you will need to select the **Amendment Type** 
  - For Funeral Directors the only option is **Personal**
- After selecting **Personal**, click **Save** to be taken to the next page

### 16423 2022008905 :Test Test MAY-18-2022

/Personal Valid With Exceptions/Medical Valid With Exceptions/Registered/Signed/Certified/NA/Cause of Death Pending/FIPS Coding Required

| Amenument Page   |                              |                  |                                    |
|------------------|------------------------------|------------------|------------------------------------|
| Туре             | Personal v                   | Amendment Date   | SEP-20-2024                        |
| Year             | 2024                         | Amendment Number | 4283                               |
| Order Number     |                              | Description      |                                    |
| Amendment Status | Keyed (Requires Affirmation) |                  |                                    |
| Page to Amend    | ~                            |                  |                                    |
|                  |                              |                  |                                    |
|                  |                              |                  | Cancel Amendment Save Clear Return |

• For the **Page to Amend** field, you have the option to choose any of the pages in the Personal Information Section (Funeral Home Section)

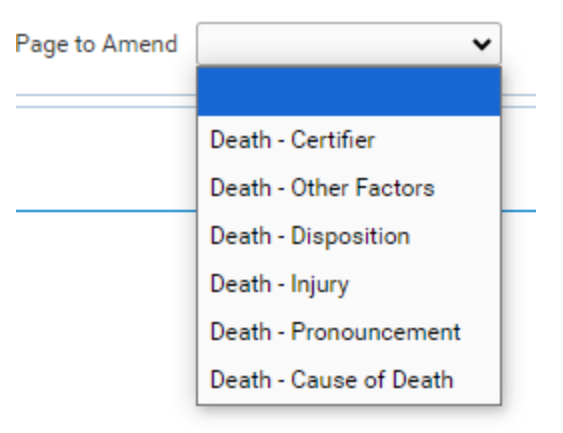

• After you click the page you need to amend, you will see a screen like this

| Amendments Menu         | 46379 2024000        | 025 :First Trained OCT-              | 01-2024          |                                               |
|-------------------------|----------------------|--------------------------------------|------------------|-----------------------------------------------|
| Amendment               | /Personal Valid/Medi | ical Valid/Registered/Signed/Certifi | ed/NA            |                                               |
| Amendment Affirmation   | Amenument Fage       |                                      |                  |                                               |
|                         | Туре                 | Medical < 1 Year 🗸 🗸                 | Amendment Date   | OCT-04-2024                                   |
| Death Registration Menu | N.                   | 0004                                 |                  | MMM-dd-yyyy                                   |
| Personal Information    | Year                 | 2024                                 | Amendment Number | 5283                                          |
| Decedent                | Order Number         |                                      | Description      |                                               |
| Place of Death          |                      |                                      |                  |                                               |
| Medical Certification   | Amendment Status     | Keyed (Requires Affirmation)         |                  |                                               |
| Pronouncement           | Page to Amend De     | ath - Disposition 🗸 🗸                |                  |                                               |
| Cause of Death          |                      |                                      |                  |                                               |
| Other Factors           |                      |                                      |                  |                                               |
| Certifier               | Disposition          |                                      |                  |                                               |
| Registrar               | Date of disposition  | CT-07-2024                           |                  |                                               |
| Amendment List          |                      | MM-dd-vvvv                           |                  |                                               |
| Other Links             |                      |                                      |                  |                                               |
| Amendments              | Q                    | <b>a</b>                             |                  |                                               |
| Attachments             | Funeral Director     |                                      |                  |                                               |
| Comments                | License Number       |                                      |                  |                                               |
| Print Forms             | FD1234               |                                      |                  |                                               |
|                         |                      |                                      |                  |                                               |
|                         |                      | Cance                                | Amendment Valida | ate Page Validate Amendment Save Clear Return |

 You will see an Amendments Menu has also been added to the Death Registration Menu on the left

• After you make the change, click **Save** and your change will be brought up for review

| Amendments<br>Menu | Amendments Menu<br>Amendment<br>Amendment Affirmation | 46379 2024000<br>/Personal Valid/Med<br>Amendment Page<br>The Amendment has | 0025 :First Trained C<br>ical Valid/Registered/Signed/<br>not been affirmed. Please sele | OCT-O | 01-2024<br>ed/NA   | Affirm the amendment. |           |             | -           |
|--------------------|-------------------------------------------------------|-----------------------------------------------------------------------------|------------------------------------------------------------------------------------------|-------|--------------------|-----------------------|-----------|-------------|-------------|
|                    | Death Registration Menu                               | Туре                                                                        | Medical < 1 Year                                                                         | ~     | Amendment Date     | OCT-04-2024           |           |             |             |
|                    | Personal Information                                  | Year                                                                        | 2024                                                                                     |       | Amendment Number   | MMM-dd-yyyy<br>5283   |           |             |             |
|                    | Place of Death                                        | Order Number                                                                |                                                                                          |       | Description        |                       |           | 10          |             |
|                    | Pronouncement                                         | Amendment Status                                                            | Keyed (Requires Affirmation                                                              | )     |                    |                       | Updated   | Date of D   | Disposition |
|                    | Cause of Death<br>Other Factors                       | Page to Amend                                                               | •                                                                                        |       |                    |                       |           |             |             |
|                    | Certifier                                             | Item In Error                                                               |                                                                                          |       | Item as it Appears | Item as it Should I   | Edit      | Delete      |             |
|                    | Registrar                                             | Fast Data Entry - Da                                                        | te of disposition                                                                        |       | OCT-07-2024        | OCT-09-2024           | Edit      | Delete      |             |
|                    | Amendment List                                        |                                                                             |                                                                                          |       |                    |                       |           |             |             |
|                    | Other Links                                           |                                                                             |                                                                                          |       | 014                | Malidada Amandana     |           | Determ      |             |
|                    | Amendments                                            |                                                                             |                                                                                          |       | Cancel Ame         | validate Amendme      | nt Save C | lear Return |             |
|                    | Attachments                                           |                                                                             |                                                                                          | 4     |                    |                       |           |             |             |
|                    | Comments<br>Print Forms                               |                                                                             | Original Date of D                                                                       | Dispo | osition            |                       |           |             |             |

• Click the Edit Link or Delete Link if you realize you made a mistake and need to edit your amendment or delete it

| 46379 202400<br>/Personal Valid/Med | 0025 :First Trained OCT-<br>lical Valid/Registered/Signed/Certifi | 01-2024<br>ed/NA        |                          |                   |             |                                                     |                        |
|-------------------------------------|-------------------------------------------------------------------|-------------------------|--------------------------|-------------------|-------------|-----------------------------------------------------|------------------------|
| Amendment Page                      |                                                                   |                         |                          |                   |             |                                                     |                        |
| The Amendment has                   | not been affirmed. Please select Ar                               | mendment Affirmation to | Affirm the amendment.    |                   |             |                                                     |                        |
| Туре                                | Medical < 1 Year 🗸 🗸                                              | Amendment Date          | OCT-04-2024              |                   |             |                                                     |                        |
| Year                                | 2024                                                              | Amendment Number        | 5283                     |                   |             |                                                     |                        |
| Order Number                        |                                                                   | Description             |                          |                   | lf you n    | eed to change                                       |                        |
| Amendment Status                    | Keyed (Requires Affirmation)                                      |                         |                          |                   | the arr     | ienament you                                        |                        |
| Page to Amend                       | ~                                                                 |                         |                          |                   | just m<br>E | dit Link                                            |                        |
| Item In Error                       |                                                                   | Item as it Appears      | Item as it Should be     | Edit Felete       |             |                                                     |                        |
| Fast Data Entry - Da                | te of disposition                                                 | OCT-07-2024             | OCT-09-2024              | Edit Delete       |             |                                                     |                        |
|                                     |                                                                   | Cancel Amer             | dment Validate Amendment | Save Clear Return |             | Click the <b>Dele</b><br>Link to delete<br>amendmen | t <b>e</b><br>the<br>t |

- If you need to make another change on a different page, choose a different Page to Amend
  - That will bring up the next page you wish to amend
  - You can make multiple changes under one amendment so you don't have to go in and create a new amendment for each change
    - Be sure to click **Save** after each page you amend
- Once you are finished making changes and you have reviewed them for accuracy, go to the **Amendments Menu** to the left and click on **Amendment Affirmation**

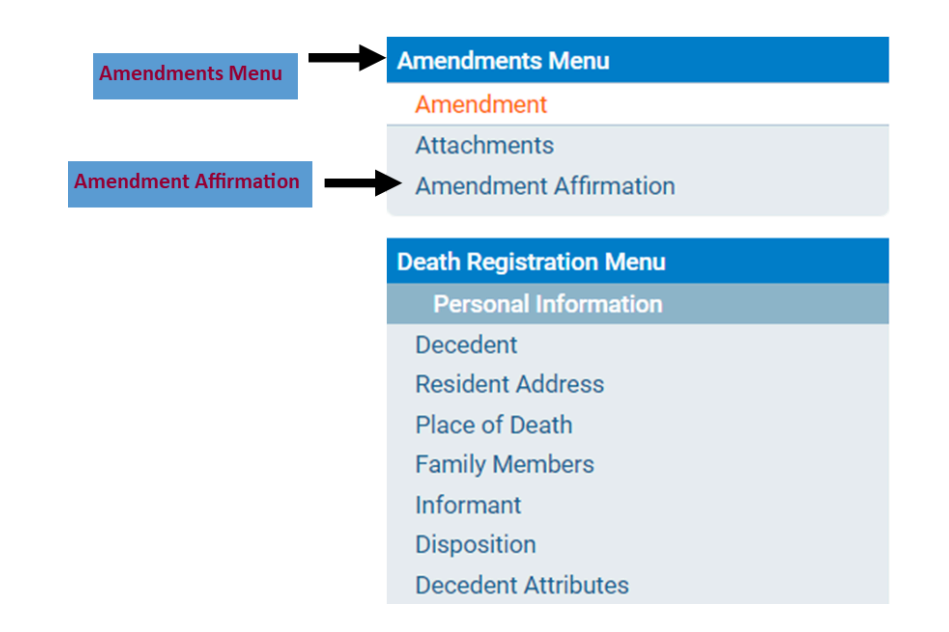

## Clicking Amendment Affirmation will bring you to this page

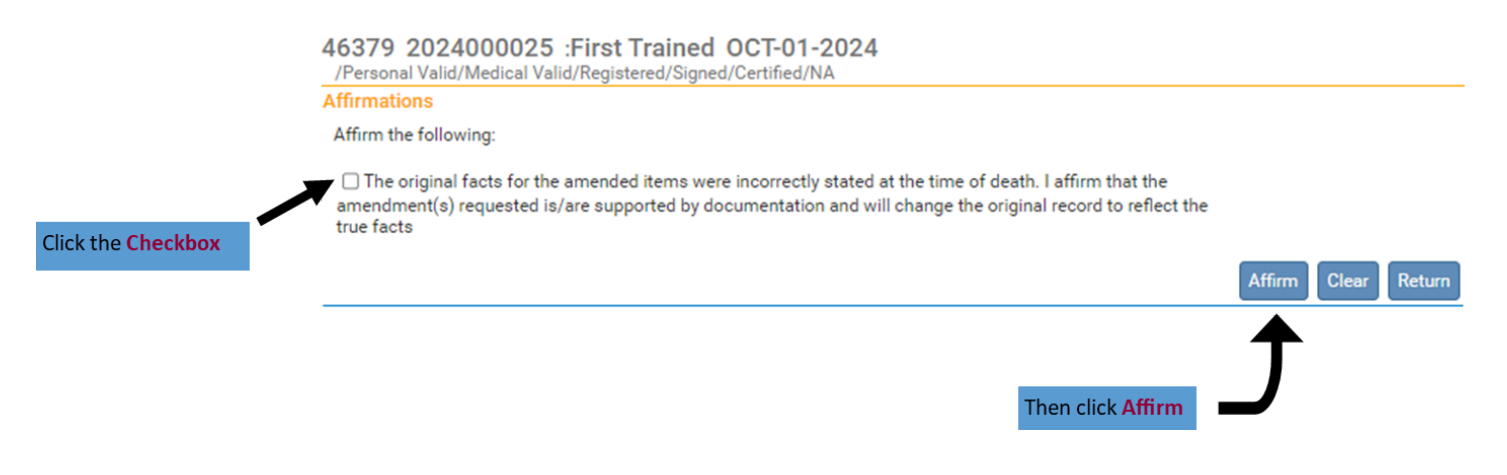

• If you have multiple changes, you will have multiple checkboxes to click

46379 2024000025 :First Trained OCT-01-2024

/Personal Valid/Medical Valid/Registered/Signed/Certified/NA

#### Affirmations

Affirm the following:

The original facts for the amended items were incorrectly stated at the time of death. I affirm that the amendment(s) requested is/are supported by documentation and will change the original record to reflect the true facts

 $\Box$  I certify that, to the best of my knowledge, death occurred at the time, date, and place, and due to the cause(s) and manner stated. I affirm that this medical information is submitted for inclusion on the death record

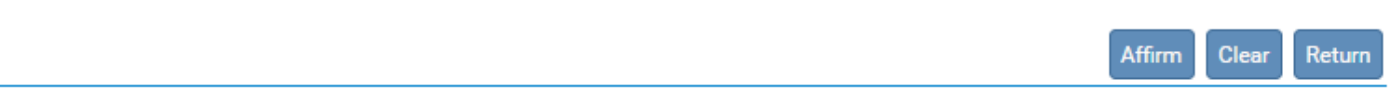

• Once you have clicked **Affirm**, you will see this screen

Authentication successful.

- The State Office will have to approve the amendment
- Once it is approved you will receive a message in WV DAVE and an email to the email address you entered when setting up your user account in WV DAVE

|                 | WV DAVE message stating the amendment h | as been approved                                                                            |                            |                 |
|-----------------|-----------------------------------------|---------------------------------------------------------------------------------------------|----------------------------|-----------------|
|                 |                                         |                                                                                             |                            |                 |
| Messages        |                                         | Send Message                                                                                | e 🗸 Mark as Read 🗙 Re      | emove from List |
| From            | Subject                                 | Message                                                                                     | Date Sent                  |                 |
| Sabrina McClure | Case 46379 Amendment Approved           | The amendment submitted for: 46379: ; First Trained, Event Date: 00 2024 has been Approved. | T-01- 10/4/2024 11:01:31 A | M               |
|                 |                                         |                                                                                             |                            |                 |
|                 |                                         | Clicking on these link will take you directly to                                            | the case                   |                 |

 When receiving a message in WV DAVE, you can click the Case ID Link or Decedent Name Link to go directly to that case

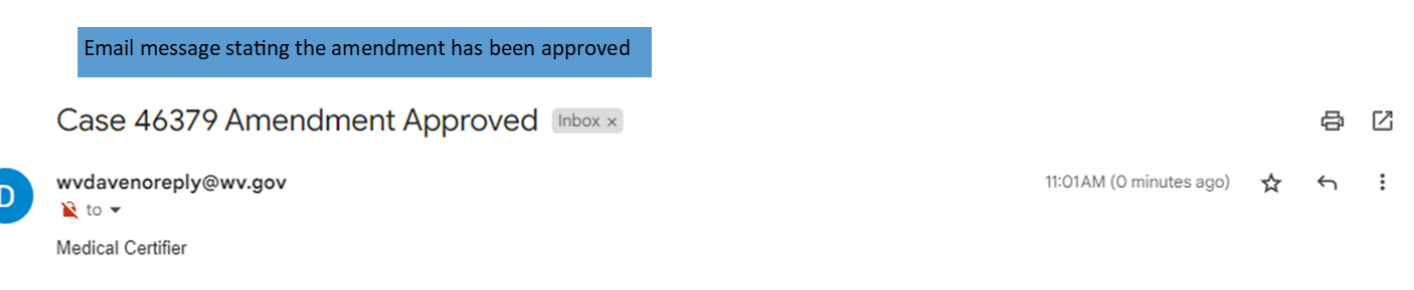

The amendment submitted for: 46379: ; First Trained, Event Date: OCT-01-2024 has been Approved.

The information contained in this e-mail message is intended only for the personal and confidential use of the recipient(s) named above. This message may be an attorney-client communication and/or work product and as such is privileged and confidential. If the reader of this message is not the intended recipient or an agent responsible for delivering it to the intended recipient, you are hereby notified that you have received this document in error and that any review, dissemination, distribution, or copying of this message is strictly prohibited. If you have received this communication in error, please notify us immediately by e-mail, and delete the original message.

#### Return to Table of Contents

Clea

Return

## Guide 8: Status Bar

• The Status Bar is located a the top of a case and provides information about that case

| ter a case is registered, there will be a State File Number (SFN) created and that will be seen here |                                                                                                    |
|----------------------------------------------------------------------------------------------------|----------------------------------------------------------------------------------------------------|
| Case I                                                                                               | D Decedent Name Date of Death<br>45367 New Train SEP-17-2024                                                                                                    |
| Status Bar                                                                                           | /Personal Invalid/Medical Invalid/Not Registered/Unsigned/Uncertified/NA/Personal Pending/Medical Pending/Medical Certification<br>Requested/FIPS Coding Required/Funeral Home Requested<br>Decedent                                    |
|                                                                                                    | Will OCME be responsible for completing personal demographic information at a later date? No V                                                                                                    |
|                                                                                                    | Decedent's Legal Name                                                                                                    |
|                                                                                                    | First Middle Last Suffix                                                                                                    |
|                                                                                                    |                                                                                                    |
|                                                                                                    | Last                                                                                                    |
|                                                                                                    | Aliases                                                                                                    |
|                                                                                                    | Add/Edit Alias Names                                                                                                    |
|                                                                                                    | Sex Social Security Number ONone OUnknown                                                                                                    |
|                                                                                                    | Date of Birth       Years       Months       Days       Hours       Minutes       SSN Verification Status         MMM-dd-yyyy       MMM-dd-yyyy       Months       Days       Hours       Minutes       Verify SSN       UNVERIFIED (0) |
|                                                                                                    | Decedent's Birth Place                                                                                                    |
|                                                                                                    | City or Town     County     State or US Territory     Country       Image: City or Town     Image: Country     Image: Country     Image: Country       Image: City or Town     Image: Country     Image: Country     Image: Country     |
|                                                                                                    | Ever in US Armed Forces?                                                                                                    |
|                                                                                                    | ♥ Validate Page → Next ▲ Clear Save ♥ Return                                                                                                    |

- The second status in the **Status Bar** refers to the Medical Certifier's Section which is Medical Certification
- If you, as the Medical Certifier, haven't complete all of the pages, haven't signed/certified the case or there are errors the **Status Bar** would say **Medical Invalid**

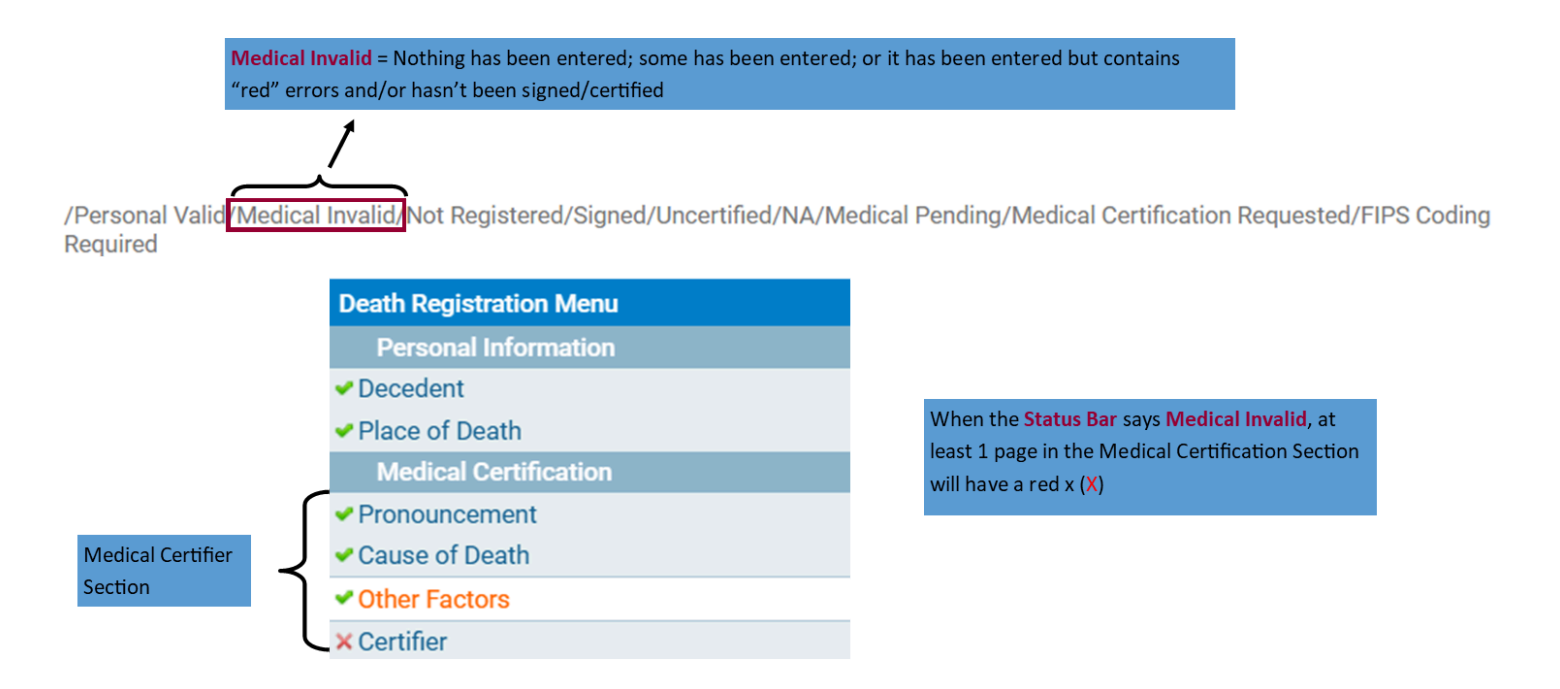

 If you, as the Medical Certifier, have completed all of the pages, there are no errors, and you have signed/certified the case the Status Bar would say Medical Valid

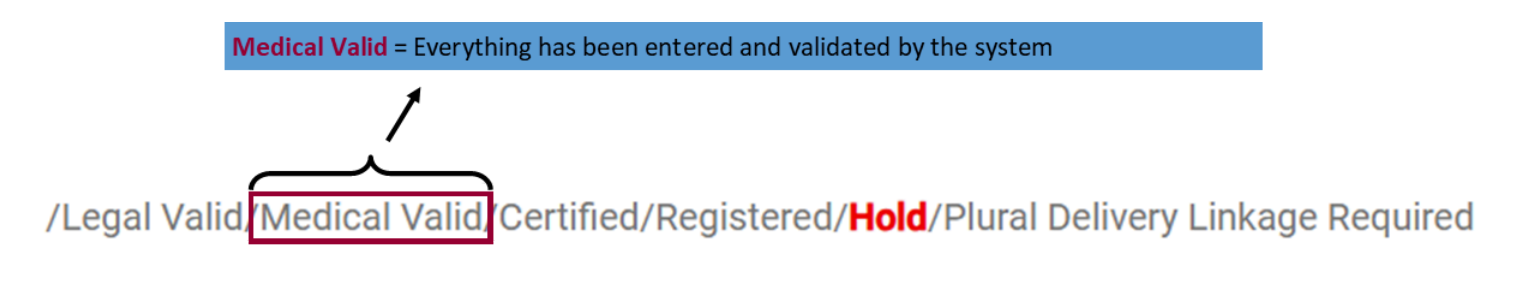

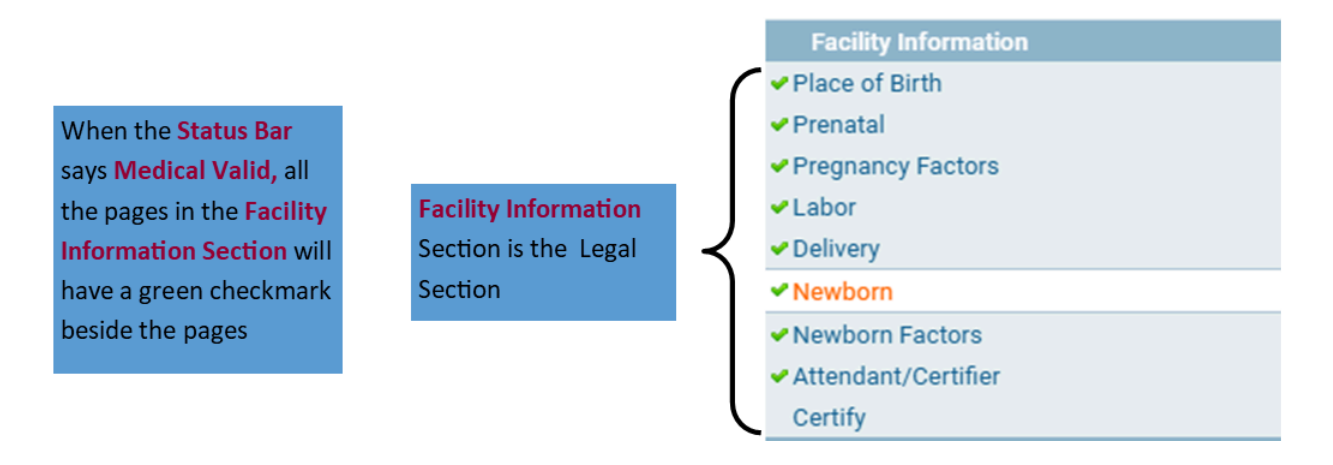

• The Status Bar will also tell you whether the case is registered or not

/Personal Valid/Medical Valid, Registered, Signed/Certified/NA

/New Event/New Event/Not Registered/Unsigned/Uncertified/NA

• The **Status Bar** will also tell you whether the Funeral Director has completed their section and signed the case

/Personal Valid/Medical Valid/Registered/Signed/Certified/NA

/New Event/New Event/Not Registered/Unsigned/Uncertified/NA

• The **Status Bar** will also tell you whether you, the medical certifier, has completed their section and signed the case

/Personal Valid/Medical Valid/Registered/Signed/Certified/NA

/New Event/New Event/Not Registered/Unsigned/Uncertified/NA

Return to Table of Contents